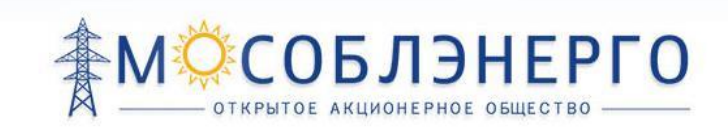

## РУКОВОДСТВО ПОЛЬЗОВАТЕЛЯ АС «Портал потребителя» АО «Мособлэнерго»

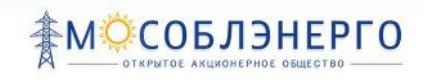

## СОДЕРЖАНИЕ

| 1  | ОБШ   | ИЕ ПОЛОЖЕНИЯ                                                  | . 4 |
|----|-------|---------------------------------------------------------------|-----|
| 2  | TEPN  | ИИНЫ И ОПРЕДЕЛЕНИЯ                                            | . 4 |
| 3  | Крат  | кий обзор возможностей системы                                | . 5 |
|    | 3.1   | Функциональные роли                                           | . 5 |
|    | 3.2   | Требования к уровню подготовки пользователя                   | 5   |
| 4  | под   | ГОТОВКА К РАБОТЕ                                              | . 5 |
| 5  | дос   | ТУП К СИСТЕМЕ                                                 | . 6 |
|    | 5.1   | Неавторизированный пользователь                               | 6   |
|    | 5.2   | Авторизированный пользователь                                 | 6   |
|    | 5.3   | Регистрация                                                   | . 8 |
|    | 5.4   | Авторизация                                                   | 13  |
|    | 5.5   | Редактирование личных данных                                  | 15  |
| 6  | TEXH  | ЮЛОГИЧЕСКОЕ ПРИСОЕДИНЕНИЕ                                     | 18  |
|    | 6.1   | Оформление заявки на ТП                                       | 18  |
|    | 6.2   | Просмотр списка заявок                                        | 25  |
|    | 6.3   | Редактирование заявки                                         | 26  |
|    | 6.4   | Удаление заявки                                               | 27  |
|    | 6.5   | Отправка заявки                                               | 27  |
|    | 6.6   | Просмотр статуса заявок                                       | 28  |
|    | 6.7   | Оформление заявления о выполнение технических условий (ТУ)    | 29  |
|    | 6.8   | Оформление заявления об устранении замечаний по выполнению ТУ | 31  |
| 7  | ОБР/  | АЩЕНИЯ                                                        | 32  |
|    | 7.1   | Отправка обращения                                            | 32  |
|    | 7.2   | Просмотр списка обращений                                     | 33  |
| 8  | ЗАПІ  | ИСЬ НА ПРИЕМ В ЦЕНТР ОБСЛУЖИВАНИЯ КЛИЕНТОВ                    | 36  |
| 9  | под   | ТВЕРЖДЕНИЕ ПРИНАДЛЕЖНОСТИ ТЕЛЕФОНА                            | 40  |
| 10 | ) ИНФ | ОРМАЦИЯ ПО НАЧИСЛЕНИЯМ И ПЛАТЕЖАМ                             | 41  |
| 11 | ΦΟΡ   | МИРОВАНИЕ КВИТАНЦИИ ДЛЯ ОПЛАТЫ                                | 42  |
| 12 | ИНТ   | ЕРАКТИВНАЯ КАРТА                                              | 43  |
| 13 | док   | УМЕНТЫ И СПРАВОЧНАЯ ИНФОРМАЦИЯ                                | 45  |
|    | 13.1  | Часто задаваемые вопросы и инструкции                         | 45  |
|    | 13.2  | Нормативные и типовые документы                               | 46  |
| 14 | КАЛІ  | ЬКУЛЯТОР СТОИМОСТИ ТЕХНОЛОГИЧЕСКОГО ПРИСОЕДИНЕНИЯ             | 50  |
| 15 | пои   | СК В СИСТЕМЕ                                                  | 53  |

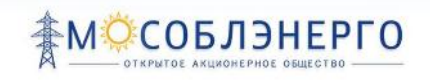

## 1 ОБЩИЕ ПОЛОЖЕНИЯ

Данный документ составлен в рамках работ по Этапу №3 Договора №ДП-2014/02/01 на выполнение работ по созданию и внедрению автоматизированной системы «Портал потребителя» АО «Мособлэнерго» и содержит руководство пользователя Системы.

## 2 ТЕРМИНЫ И ОПРЕДЕЛЕНИЯ

| 1   |   |
|-----|---|
| - 1 |   |
| -   | • |

| Система, ПП, Портал  | Автоматизированная система «Портал потребителя АО<br>«Мособлэнерго»                                                                                                   |
|----------------------|----------------------------------------------------------------------------------------------------|
| лк                   | Личный кабинет                                                                                                    |
| АО «Мособлэнерго»    | Открытое акционерное общество «Московская областная электросетевая компания».                                                                                         |
| цок                  | Центр обслуживания клиентов                                                                                                    |
| Модуль               | Часть Системы, реализующая определенные ее функции                                                                                                    |
| HTML                 | Стандартный язык разметки документов в Интернете,<br>интерпретируется браузерами и отображается в виде<br>документа в удобной для человека форме                      |
| Браузер              | Программное обеспечение для просмотра интернет-<br>сайтов, их обработки, вывода, перехода от одной<br>страницы к другой и совершению других интерактивных<br>действий |
| Заявка, Заявка на ТП | Заявка на технологическое присоединение                                                                                                    |
| ТУ                   | Технические условия для присоединения к<br>электрическим сетям                                                                                                    |
| Договор на ТП        | Договор на технологическое присоединение к<br>электрическим сетям                                                                                                    |

## 3 Краткий обзор возможностей системы

ПП является порталом, предоставляющим следующие информационные услуги и сервисы для клиентов компании АО «Мособлэнерго»:

- просмотр информации о районах АО «Мособлэнерго», на территории которых возможно технологическое присоединение.
- Просмотр нормативно-справочной информации, регламентирующей технологические присоединения к электрическим сетям АО «Мособлэнерго»;
- возможность потенциальным клиентам подавать заявку на технологическое присоединение через Портал, отслеживать статусы заявок;
- возможность направить обращение по вопросам технологического присоединения и поданной заявке на ТП;
- возможность записаться на прием в центр обслуживания клиентов через Портал;

### 3.1 Функциональные роли

Работу с АС осуществляют пользователи со следующими ролями:

- Неавторизированный пользователь;
- Авторизированный пользователь.

Авторизация (доступ) зарегистрированных пользователей в систему осуществляется по уникальному логину и паролю.

### 3.2 Требования к уровню подготовки пользователя

Пользователи АС должны иметь общее представление о работе с операционной системой MS Windows и ее приложениями.

## 4 ПОДГОТОВКА К РАБОТЕ

Для того, чтобы осуществить вход в ПП:

1. Необходимо запустить веб-браузер, например Internet Explorer.

2. В адресной строке ввести адрес <u>http://tp.mos-obl-energo.ru/</u>

| Новая вкладка | ×                              |                      |                     | -                      |                |              |
|---------------|--------------------------------|----------------------|---------------------|------------------------|----------------|--------------|
| ← → C (       | 🗋 http://tp.mos-obl-energo.ru/ |                      |                     |                        |                |              |
| 🔢 Приложения  | 🔒 Яндекс 🔁 і новоє             | ти 🗿 Циново москва — | 💣 Калужская область | ••• http://www.akado.r | 🗎 Foto.Mail.Ru | 🔎 Go.Mail.Ru |
|               |                                |                      |                     |                        |                |              |

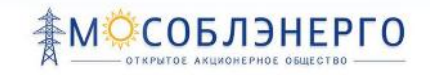

## 5 ДОСТУП К СИСТЕМЕ

### 5.1 НЕАВТОРИЗИРОВАННЫЙ ПОЛЬЗОВАТЕЛЬ

Незарегистрированным пользователям предоставляется доступ к следующей функциональности ПП:

- Главная страница АС;
- Интерактивная карта Московской области;
- Раздел «Справка»;
- Калькулятор расчета стоимости технологического присоединения;
- Раздел «Нормативные документы»;
- Раздел «Типовые документы»;
- Сервис «Зарегистрироваться».

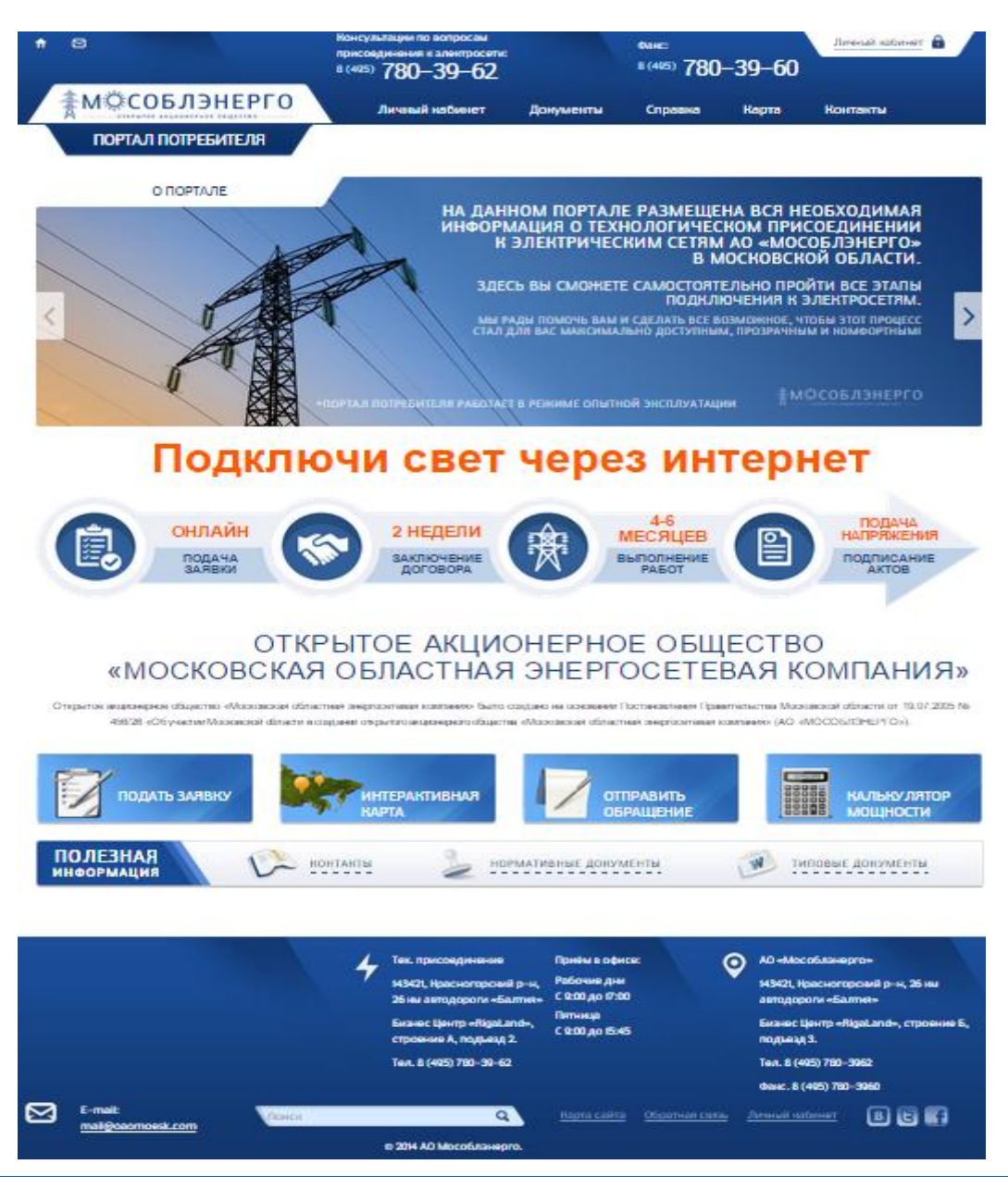

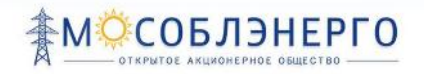

### 5.2 Авторизированный пользователь

Зарегистрированным пользователям после авторизации в ПП предоставляется дополнительный доступ к следующей функциональности:

- Сервис «Личный кабинет»;
- Сервис «Подать заявку».
- Сервис «Отправить обращение»
- Сервис «Запись на прием в ЦОК»
- Сервис «Начисления и платежи»
- Сервис «Редактирование личных данных» (Профиль пользователя)

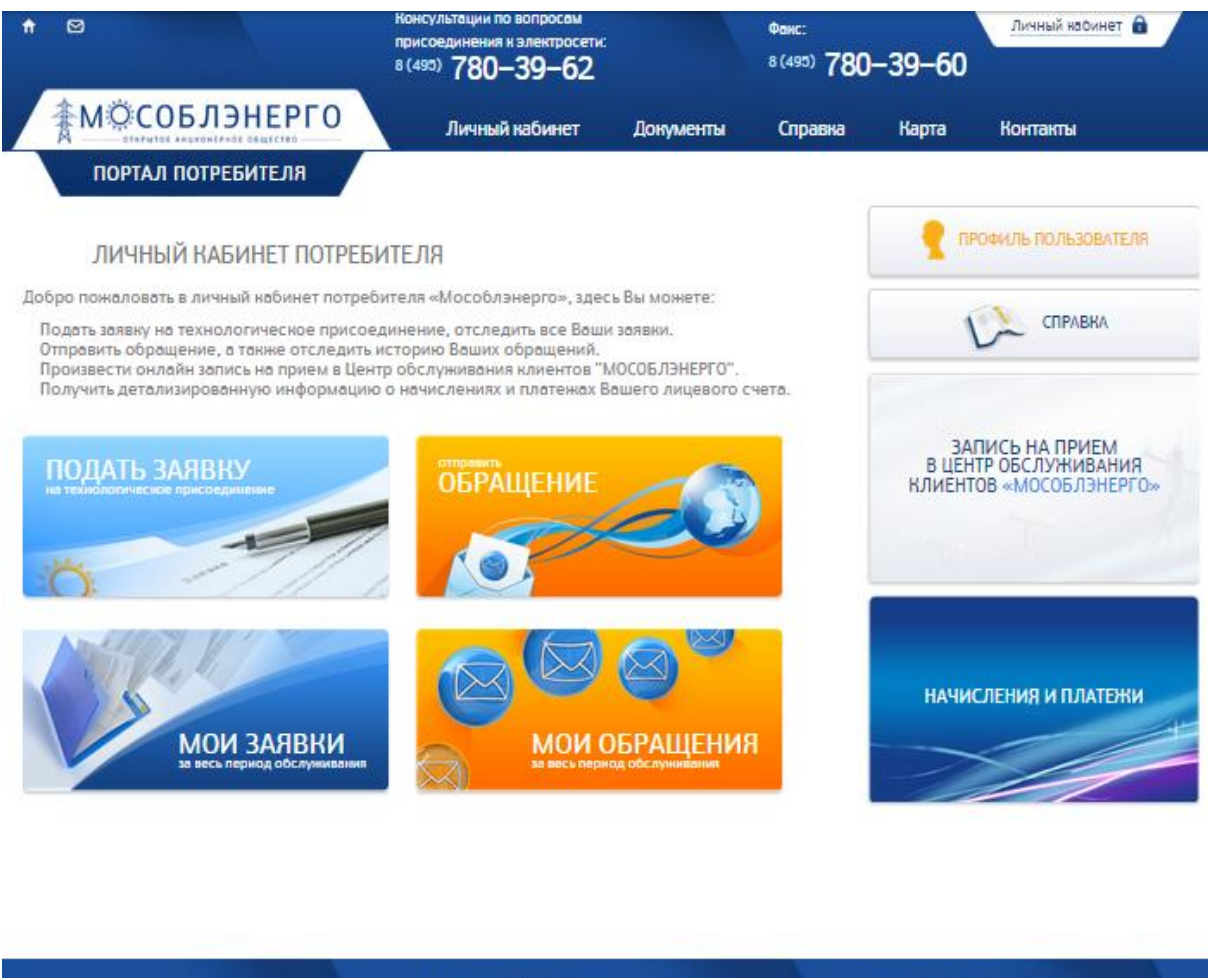

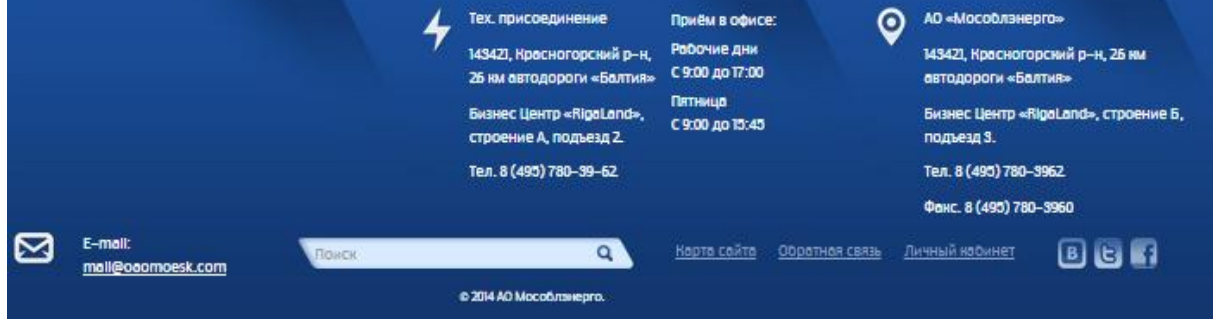

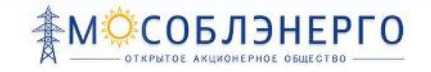

### 5.3 РЕГИСТРАЦИЯ

Регистрация осуществляется через кнопку «Личный кабинет», для этого необходимо:

### - Перейти в раздел «Личный кабинет»

| † ⊠                                                                           | Консультации по вопросам<br>присоединения к электросети:<br>8 (493) 780-39-62 |               | Фанс:<br>8 (495) <b>780</b> | -39-60     | Личный насинет      |
|-------------------------------------------------------------------------------|-------------------------------------------------------------------------------|---------------|-----------------------------|------------|---------------------|
| <b>МОСОБЛЭНЕРГО</b>                                                           | Личный кабинет                                                                | Документы     | Справка                     | Чарта      | Контакты            |
| ПОРТАЛ ПОТРЕБИТЕЛЯ                                                            |                                                                               |               |                             |            |                     |
| ЛИЧНЫЙ КАБИНЕТ ПОТРЕ                                                          | БИТЕЛЯ                                                                        |               |                             | <b>1</b> 0 | РОФИЛЬ ПОЛЬЗОВАТЕЛЯ |
| Добро пожаловать в личный кабинет потр                                        | ребителя «Мособлэнерго», здею                                                 | сь Вы можете: |                             |            |                     |
| Подать заявку на технологическое прис<br>Отправить обращение, а также отследи | оединение, отследить все Ваш<br>ть историю Ваших обращений.                   | и заявки.     |                             |            | СПРАВКА             |

### - Выбрать «тип» пользователя

Всего представлены три «типа» пользователей, каждому доступны различные типы максимальной мощности:

- физическое лицо:
  - до 15 кВт, включительно
  - свыше 15 кВт
- юридическое лицо:
  - до 150 кВт включительно
  - свыше 150 кВт и менее 670 кВт
  - 670 кВт и выше
- индивидуальный предприниматель
  - до 150 кВт включительно
  - свыше 150 кВт и менее 670 кВт
  - 670 кВт и выше

### РУКОВОДСТВО ПОЛЬЗОВАТЕЛЯ АС «ПОРТАЛ ПОТРЕБИТЕЛЯ»

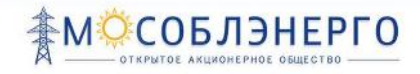

| <b>↑</b> ⊠                           | Консультации по вопросам<br>присоединения к электросети:<br>8 (495) 780-39-62 |           | Факс:<br>8 (495) <b>78</b> 0                 | -39-60                                              | Личный кабинет 🔒                                     |
|--------------------------------------|-------------------------------------------------------------------------------|-----------|----------------------------------------------|-----------------------------------------------------|------------------------------------------------------|
| МОСОБЛЭНЕРГО                         | Личный кабинет                                                                | Документы | Справка                                      | Карта                                               | Контакты                                             |
| ПОРТАЛ ПОТРЕБИТЕЛЯ                   |                                                                               |           |                                              |                                                     |                                                      |
| Пожалуйста, авторизуйтесь:<br>Логин: |                                                                               |           | Если Вы впера<br>заполните, пож<br>для этого | ые на сайте АО<br>алуйста, регист<br>з выберите ваш | "МОСОБЛЭНЕРГО",<br>грационную форму,<br>тип клиента: |
| Пароль:                              | абыли свой пароль?                                                            |           |                                              | Физическое ли                                       | пцо                                                  |
| Запомнить меня на этом ком           | ипьютере                                                                      |           | Индивид                                      | цуальный предп                                      | риниматель                                           |
| Войти                                |                                                                               |           |                                              | Юридическое л                                       | ицо                                                  |
|                                      |                                                                               |           |                                              |                                                     |                                                      |

- Для регистрации необходимо указать следующие данные, поля (отмеченные « \*» обязательны для заполнения)

- необходимо ввести логин и пароль

| A |                                                      | Консультации по вопросам<br>присоединения к электросети<br><sup>8 (495)</sup> 780–39–62 |                        | <sup>Фанс:</sup><br><sup>8 (495)</sup> 780 | -39-60   | Личный кабинет 🔒 |
|---|------------------------------------------------------|-----------------------------------------------------------------------------------------|------------------------|--------------------------------------------|----------|------------------|
|   | <b>МОСОБЛЭНЕРГО</b><br>ОТКРЫТОЕ АКЦИОНЕРИОЕ ОБЩЕСТВО | Личный кабинет                                                                          | Документы              | Справка                                    | Карта    | Контакты         |
|   | ПОРТАЛ ПОТРЕБИТЕЛЯ                                   |                                                                                         |                        |                                            |          |                  |
|   | ЗАРЕГИСТРИРОВАТЬСЯ                                   | ФИЗИЧЕСКОЕ ЛИЦО / И                                                                     | НДИВИДУАЛЬНЫЙ          | Й ПРЕДПРИНИМА                              | тель / н | ОРИДИЧЕСКОЕ ЛИЦО |
|   | Логин:*                                              | Логин долже                                                                             | н быть не менее 3 симв | залов длиной.                              |          |                  |
|   | Пароль.*                                             | Пароль долж                                                                             | ен быть не менее 6 сим | иволов длиной.                             |          |                  |
|   | Подтверждение пароля:*                               |                                                                                         |                        |                                            |          |                  |

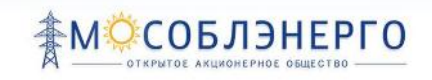

### - Ввести личные данные

| Личные данные заявителя  |            |                |  |
|--------------------------|------------|----------------|--|
| Фамилия:*                |            |                |  |
| Имя:*                    |            |                |  |
| Отчество:*               |            | 🔲 Нет отчества |  |
| Пол.*                    | Выберете 🔻 |                |  |
| СНИЛС.*                  |            |                |  |
| Представитель заявителя: |            |                |  |

### - Ввести паспортные данные

| Паспортные данные          |                       |   |
|----------------------------|-----------------------|---|
| Тип паспорта:*             | Паспорт гражданина РФ | • |
| Серия.*                    |                       |   |
| Номер:*                    |                       |   |
| Дата выдачи.*              | DE.MM.YYYY            |   |
| Орган выдавший паспорт.*   |                       |   |
| Код подразделения выдачи.* |                       |   |

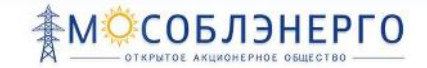

### - Также нужно ввести данные об адресе регистрации и почтовый адрес

Если почтовый адрес совпадает с адресом регистрации, необходимо проставить галочку в верхнем правом углу:

| Адрес постоянной регистрации* | Почтовый адрес*   | 🔲 Совпадает с адресом регистрации |
|-------------------------------|-------------------|-----------------------------------|
| Индекс:                       | Индекс:           |                                   |
| Регион:*                      | Регион:*          |                                   |
| Район:                        | Район:            |                                   |
| Город:                        | Город:            |                                   |
| Населенный пункт.             | Населенный пункт: |                                   |
| Улица:                        | Улица:            |                                   |
| Дом                           | Дом 🔻             |                                   |
| Корпус                        | Корпус 🔻          |                                   |
| Квартира                      | Квартира          |                                   |

### Также необходимо оставить контактные данные

### -Адрес электронный почты

### -Номер телефона

### и подтвердить согласие на обработку данных, поставив галочки:

| Контактные данные                                               |  |
|-----------------------------------------------------------------|--|
| Адрес e-mail:*                                                  |  |
| Телефон:*                                                       |  |
| Согласие на обработку<br>персональных данных.*                  |  |
| Согласия на передачу и обработку информации в электронном виде: |  |

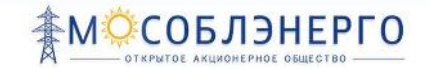

### Для удобства получения оповещений, необходимо заполнить следующие поля:

| Настройки оповещений                                                  |  |
|-----------------------------------------------------------------------|--|
| Согласен(согласна) получать<br>уведомления по электронной почте:      |  |
| E-mail совпадает с основным e-mail:                                   |  |
| Согласен(согласна) получать<br>уведомления по телефону в виде<br>SMS: |  |
| Телефон совпадает с основным:                                         |  |

Если не дано согласие на оповещения при регистрации, то после отправки заполненных данных будет отображено сообщение:

«В ваших личных данных не дано согласие получать оповещения о смене статусов Заявок на технологическое присоединение.

Для того, чтобы в дальнейшем отслеживать изменение статусов, необходимо:

1) Самостоятельно отслеживать изменение статусов в личном кабинете, в разделе «Все мои заявки».

или

2) Дать свое согласие получать оповещения позже, личном кабинете, в разделе «Профиль пользователя»

Для завершения процесса регистрации необходимо ввести слово с картинки и нажать на кнопку «Зарегистрироваться», после чего на почтовый ящик, указанный для оповещений, придет письмо с подтверждением регистрации.

| Согласен(согласна) попучать уведомления по тепефону в виде SMS: 📃 |
|-------------------------------------------------------------------|
| Телефон совладает с основным. 🛛                                   |
| Номер телефона для получения уведомпений в виде SMS:              |
| Защита от высматической регистрации                               |
| Валдите слово на картинке:"                                       |
| G Dat                                                             |
|                                                                   |
| 3 AUE ACTUMURATION                                                |
|                                                                   |
|                                                                   |

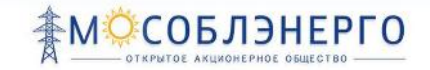

### 5.4 Авторизация

Для авторизации необходимо перейти по ссылке «Личный кабинет»

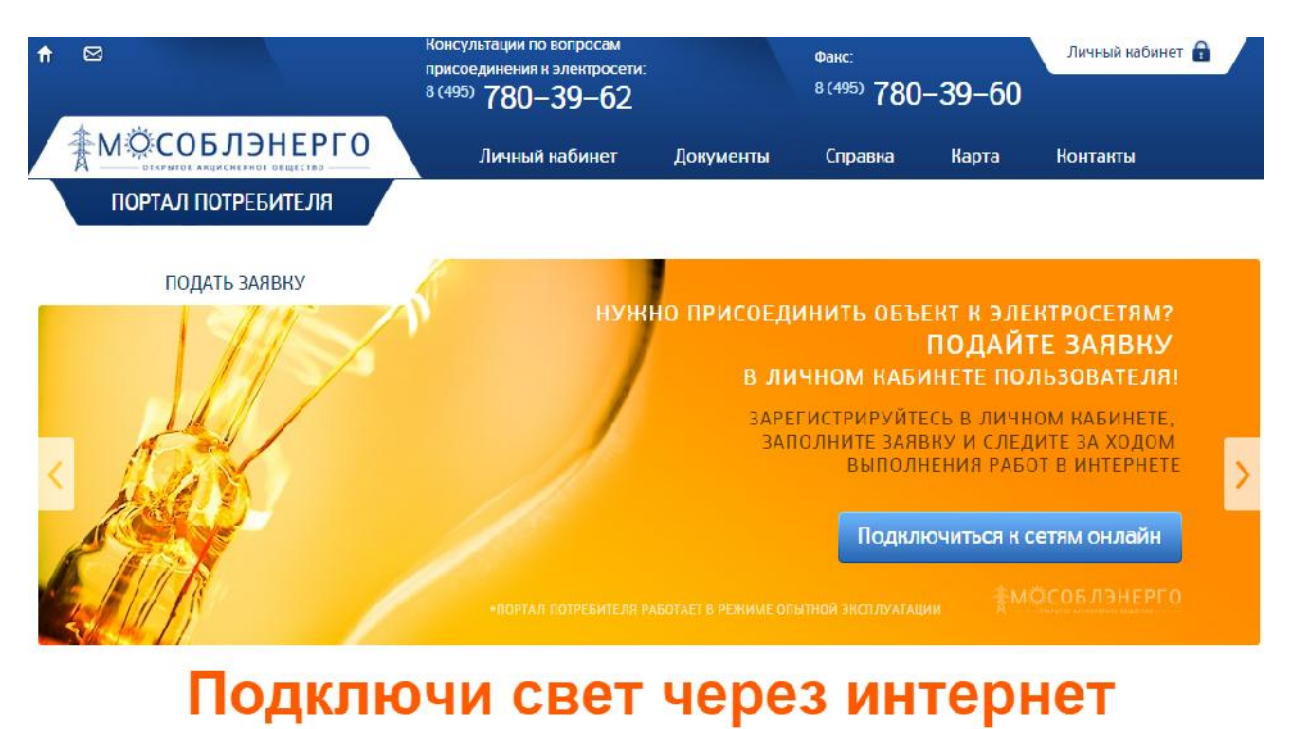

#### ОНЛАЙН ПОДАЧА ЗАКЛЮЧЕНИЕ ДОГОВОРА 2 НЕДЕЛИ ЗАКЛЮЧЕНИЕ ДОГОВОРА 4-6 МЕСЯЦЕВ ВЫПОЛНЕНИЕ РАБОТ

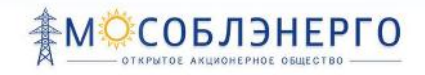

Далее необходимо ввести логин и пароль, которые были указаны при регистрации пользователя, и нажать кнопку «ВОЙТИ»

| ♠ ∅                                             | Консультации по вопросам<br>присоединения к электросети:<br>8 (495) 780–39–62 |           | Факс:<br>8 (495) <b>780</b> | -39-60                                                               | Личный кабинет 🔒                                          |
|-------------------------------------------------|-------------------------------------------------------------------------------|-----------|-----------------------------|----------------------------------------------------------------------|-----------------------------------------------------------|
| МОСОБЛЭНЕРГО<br>ОТКРЫТОЕ АКЦИОНЕРНОІ ОБЩЕСТВО   | Личный кабинет                                                                | Документы | Справка                     | Карта                                                                | Контакты                                                  |
| ПОРТАЛ ПОТРЕБИТЕЛЯ                              |                                                                               |           |                             |                                                                      |                                                           |
| Пожалуйста, авторизуйтесь:<br>Логин:<br>Пароль: | Понналуйста, авторизуйтесь:                                                   |           |                             | ые на сайте АО °<br>алуйста, регист<br>выберите ваш<br>Физичесное ли | "МОСОБЛЭНЕРГО",<br>рационную форму,<br>тип клиента:<br>що |
| Запомнить меня на этом ко                       | мпьютере                                                                      |           | Индивид                     | уальный предп                                                        | риниматель                                                |
| Войти                                           |                                                                               |           |                             | Оридическое л                                                        | ицо                                                       |
|                                                 |                                                                               |           |                             |                                                                      |                                                           |

После успешной авторизации предоставляется доступ к функциям, соответствующим функциональной роли и представленным в рабочей области данного пользователя.

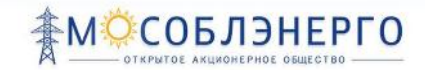

### 5.5 РЕДАКТИРОВАНИЕ ЛИЧНЫХ ДАННЫХ

- Зайти в раздел «Личный кабинет» см. п. 5.4

### - Перейти по ссылке «Профиль пользователя»

| ↑ ∅                                                                                                    | Консультации по вопросам<br>присоединения к электросети:<br>8 (495) 780–39–62                                        |                                          | <sup>Факс:</sup><br>8 (495) <b>780</b> | -39-60                | Личный кабинет 🔒<br>Тестф Тестф Тестовичф<br>Выход    |
|----------------------------------------------------------------------------------------------------|----------------------------------------------------------------------------------------------------|------------------------------------------|----------------------------------------|-----------------------|-------------------------------------------------------|
| <b>ТОВИТИСАТИТИТИ СТАТИТИТИТИТИТИТИТИТИТИТИТИТИТИТИТИТИТИТ</b>                                                                                         | Личный кабинет                                                                                                    | Документы                                | Справка                                | Карта                 | Контакты                                              |
| ПОРТАЛ ПОТРЕБИТЕЛЯ                                                                                                    |                                                                                                    |                                          |                                        |                       |                                                       |
| ЛИЧНЫЙ КАБИНЕТ ПОТРЕ                                                                                                    | БИТЕЛЯ                                                                                                    |                                          |                                        | <b>1</b>              | РОФИЛЬ ПОЛЬЗОВАТЕЛЯ                                   |
| Добро пожаловать в личный кабинет потро<br>• Подать заявку на технологическое присо                                                                    | ебителя «Мособлэнерго», здео<br>рединение, отследить все Ваши                                                        | сь Вы можете:<br>и заявки.               |                                        | ١                     | 💫 СПРАВКА                                             |
| <ul> <li>Отправить обращение, а также отследит</li> <li>Произвести онлайн запись на прием в Це</li> <li>Получить детализированную информаци</li> </ul> | ь историю Ваших обращений.<br>нтр обслуживания клиентов "У<br>ю о начислениях и платежах В<br>обращение<br>ОБРАЩЕНИЕ | МОСОБЛЭНЕРГО".<br>Вашего лицевого сч     | нета.                                  | ЗА<br>В ЦЕН<br>КЛИЕНТ | ПИСЬ НА ПРИЕМ<br>ПР ОБСЛУЖИВАНИЯ<br>ОВ «МОСОБЛЭНЕРГО» |
| МОИ ЗАЯВКИ<br>за весь период обслуживания                                                                                                    |                                                                                                    | ССС ССС ОССЛУНИВАНИЯ<br>НОД ОБСЛУНИВАНИЯ |                                        | НАЧИ                  | СЛЕНИЯ И ПЛАТЕЖИ                                      |

Внести/редактировать данные, заполнив все поля (отмеченные « \*» обязательны для заполнения)

### В открывшемся окне есть возможность:

### - сменить логин и пароль

### ПРОФИЛЬ ПОЛЬЗОВАТЕЛЯ

| Тип:                         | Физическое лицо |                                                |
|------------------------------|-----------------|------------------------------------------------|
| Логин:                       |                 | Логин должен быть не менее 3 символов длиной.  |
| Новый пароль:                |                 | Пароль должен быть не менее 6 символов длиной. |
| Подтверждение нового пароля: |                 |                                                |

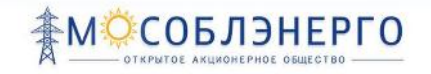

### - отредактировать личные данные

| Личные данные заявителя  |         |                |  |
|--------------------------|---------|----------------|--|
| Фамилия: *               |         |                |  |
| Имя: *                   |         |                |  |
| Отчество: *              |         | 🔲 Нет отчества |  |
| Пол: *                   | Мужской |                |  |
| снилс: *                 |         |                |  |
| Представитель заявителя: |         |                |  |

### - отредактировать паспортные данные

| Паспортные данные           |                       |   |
|-----------------------------|-----------------------|---|
| Тип паспорта: *             | Паспорт гражданина РФ | • |
| Серия: *                    |                       |   |
| Номер: *                    |                       |   |
| Дата выдачи: *              | DD.MM.YYYY            |   |
| Орган выдавший паспорт: *   |                       |   |
| Код подразделения выдачи: * |                       |   |

### - отредактировать адрес регистрации и почтовый адрес

| Адрес постоянной р | егистрации | Почтовый адрес    | 🔲 Совпадает с адресом регистрации |
|--------------------|------------|-------------------|-----------------------------------|
| Индекс:            |            | Индекс:           |                                   |
| Регион: *          | Москва г   | Регион: *         |                                   |
| Район:             |            | Район:            |                                   |
| Город:             |            | Город:            |                                   |
| Населенный пункт:  |            | Населенный пункт. |                                   |
| Улица:             |            | Улица:            |                                   |
| Дом                |            | Дом               |                                   |
| Корпус 🔻           |            | Корпус            |                                   |
| Квартира 🔻         |            | Квартира 🔻        |                                   |

### - отредактировать контактные данные и настройки оповещения

### РУКОВОДСТВО ПОЛЬЗОВАТЕЛЯ АС «ПОРТАЛ ПОТРЕБИТЕЛЯ»

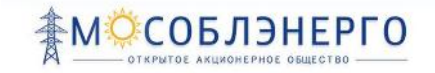

| Контактные данные                                                     |                      | <br> |
|-----------------------------------------------------------------------|----------------------|------|
| E-Mail: *                                                             | test-executive@ya.ru |      |
| Телефон: *                                                            | +7 926-360-57-00     |      |
| Настройки оповещений                                                  |                      |      |
| Согласен(согласна) получать<br>уведомления по электронной почте:      | <b>v</b>             |      |
| E-mail совпадает с основным e-mail:                                   |                      |      |
| Согласен(согласна) получать<br>уведомления по телефону в виде<br>SMS: | Ø                    |      |
| Телефон совпадает с основным:                                         | Ø                    |      |
|                                                                       |                      |      |

### - после чего нажать кнопку сохранить

| E-mail совпадает с основным e-mail:                                   |  |
|-----------------------------------------------------------------------|--|
| Согласен(согласна) получать<br>уведомления по телефону в виде<br>SMS: |  |
| Телефон совпадает с основным:                                         |  |
| Сохранить                                                             |  |

Поля обязательные для заполнения

Отредактированные данные сохранились в профиле пользователя.

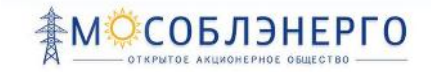

## 6 ТЕХНОЛОГИЧЕСКОЕ ПРИСОЕДИНЕНИЕ

### 6.1 Оформление заявки на ТП

Для того чтобы подать заявку на технологическое присоединение, необходимо перейти в «Личный кабинет» и найти подраздел «Подать заявку»

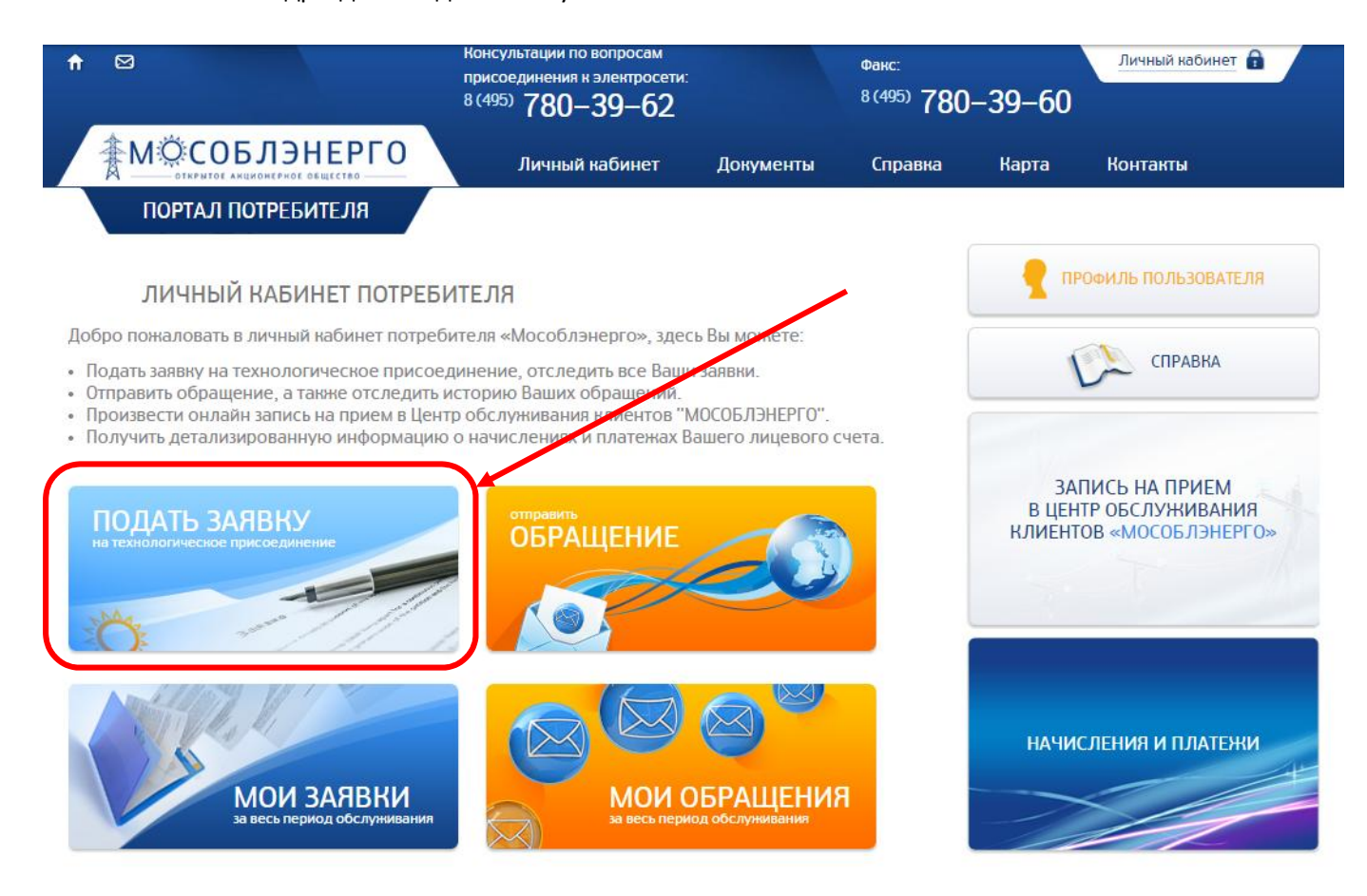

При этом открывается первый из трех шагов процесса подачи заявки.

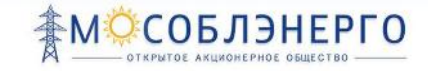

Заполнить все поля «шаг 1. Общее сведения»

- Выбрать максимальную мощность
- Выбрать категорию
- Нажать кнопку «сохранить и перейти к шагу 2»

| <b>↑</b> ⊠                                    | консультации по вопросам<br>присоединения к электросети:<br><sup>8 (495)</sup> 780–39–62 |                           | <sup>Факс:</sup><br><sup>8 (495)</sup> 780   | -39-60                                 | Личный кабинет 🔒<br>Тестф Тестф Тестовичф<br>Выход |
|-----------------------------------------------|------------------------------------------------------------------------------------------|---------------------------|----------------------------------------------|----------------------------------------|----------------------------------------------------|
| ФСОБЛЭНЕРГО<br>ОТКРИТОЕ АКЦИОНЕРИСОЕ ОБЩЕСТВО | Личный кабинет Д                                                                         | окументы                  | Справка                                      | Карта                                  | Контакты                                           |
| ПОРТАЛ ПОТРЕБИТЕЛЯ                            | Личный кабинет / Добавление заявки                                                       | 1                         |                                              |                                        |                                                    |
| НОВАЯ ЗАЯВКА                                  | ШАГ 1. ОБЩИЕ СВЕДЕНИЯ                                                                    | ШАГ 2. <mark>Д</mark> АНН | ные заявки                                   | ШАГ З. ДОКУ                            | МЕНТЫ К ЗАЯВКЕ                                     |
| Статус заявителя                              | Физическое лицо                                                                          | •                         | Данные полей можно в<br>использования в Прос | вести и сохраните<br>риле пользователя | ь для дальнейшего<br>н                             |
| ФИО заявителя                                 |                                                                                          |                           |                                              |                                        |                                                    |
| Максимальная мощность *                       | До 15 кВт, включительно • Све                                                            | ише 15 кВт                |                                              |                                        |                                                    |
| Категория заявки *                            | Перераспределение мощности                                                               |                           |                                              |                                        | •                                                  |
|                                               | Выберите                                                                                 |                           |                                              |                                        |                                                    |
|                                               | Новое технологическое присоеди                                                           | нение                     |                                              |                                        |                                                    |
|                                               | Переоформление мощности                                                                  | с увеличени               | ием мощности                                 |                                        |                                                    |
|                                               | Перераспределение мощности                                                               | мента до от               | 1.01.2003                                    |                                        |                                                    |
|                                               |                                                                                          |                           |                                              |                                        |                                                    |
|                                               |                                                                                          | Co                        | хранить в черновик                           | Coxp                                   | анить и перейти к шагу 2                           |
|                                               |                                                                                          |                           |                                              |                                        | )                                                  |
|                                               |                                                                                          |                           |                                              |                                        |                                                    |

### ВНИМАНИЕ!

<u>При выборе категории «Перераспределение мощности» необходимо установить</u> галочку подтверждения датирование документа.

### РУКОВОДСТВО ПОЛЬЗОВАТЕЛЯ АС «ПОРТАЛ ПОТРЕБИТЕЛЯ»

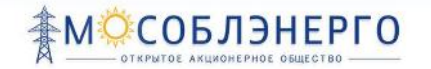

| ая мощность * | До 15 кВт, включительно • Свыше 15 кВт                                                                                                    |
|---------------|----------------------------------------------------------------------------------------------------|
| явки *        | Перераспределение мощности                                                                                                    |
|               | Документ о ранее присоединенной мощности должен быть датирован не позд<br>противном спунае выберите "Новое присоединение"<br>Прдтверждаю датирование документа до 01.01.2009 |
|               | Сохранить в черновик                                                                                                    |
|               |                                                                                                    |

- Далее нажать кнопку «сохранить и перейти к шагу 2»

### ВНИМАНИЕ!

<u>При нажатии кнопки «сохранить в черновик» заявка сохраняется в списке заявок со</u> <u>статусом «черновик»</u>

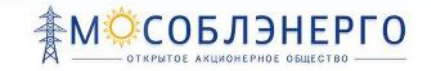

### Заполнить все поля «шаг 2. Данные заявки»

### - личные данные заполняются автоматически из профиля

| НОВАЯ ЗАЯВКА                                                            | ШАГ 1. ОБЩИЕ СВЕДЕНИЯ / ША | Т 2. ДАННЫЕ ЗАЯВКИ / ШАГ 3. ДОКУМЕНТЫ К ЗАЯВКЕ                                                                                                   |
|-------------------------------------------------------------------------|----------------------------|----------------------------------------------------------------------------------------------------|
| Пичные данные заявителя                                                 |                            | *                                                                                                    |
| Фамилия, имя, отчество физического лица *                               |                            |                                                                                                    |
| Документ, удостоверяющий личность *                                     | Паспорт гражданина РФ      | <ul> <li>Данные документа, удостоверяющего личность можно ввести и<br/>сохранить для дальнейшего использования в Профиле пользователя</li> </ul> |
| Серия паспорта или иного документа,<br>/достоверяющего личность *       |                            |                                                                                                    |
| Номер паспорта или иного документа,<br>/достоверяющего личность *       |                            |                                                                                                    |
| ]ата выдачи паспорта или иного документа,<br>∕достоверяющего личность * |                            |                                                                                                    |
| Орган выдавший паспорт или иной<br>документ, удостоверяющий личность *  |                            |                                                                                                    |
| Код подразделения *                                                     |                            |                                                                                                    |

### - заполнить адрес постоянной регистрации и почтовый адрес

| Адрес постоянной рег | страции  | Почтовый адрес   | 🔲 Совпадает с адресом регистрации |
|----------------------|----------|------------------|-----------------------------------|
| Почтовый индекс      |          | Почтовый индекс  |                                   |
| Регион *             | Москва г | Регион *         | Москва г                          |
| <sup>р</sup> айон    |          | Район            |                                   |
| Город                |          | Город            |                                   |
| Часеленный пункт     |          | Населенный пункт |                                   |
| /лица                |          | Улица            |                                   |
| Дом 🔻                |          | Выберите 🔹       |                                   |
| Корпус               |          | Выберите 🔻       |                                   |
| Квартира •           |          | Выберите 🔻       |                                   |

Энергопринимающие устроиства. Местонахождение знергопринимающих устроиств.

### - заполнить поле наименования энергопринимающих устройств

Энергопринимающие устройства. Местонахождение энергопринимающих устройств.

| Наименование энергопринимающих | fou |  |
|--------------------------------|-----|--|
| устройств * 🕢                  | дом |  |

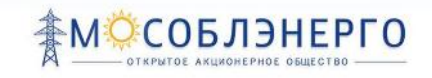

### - заполнить адрес энергопринимающих устройств

| Адрес ЭПУ         |  |
|-------------------|--|
| Почтовый ндекс:   |  |
| Регион:*          |  |
| Район:            |  |
| Город:            |  |
| Населённый пункт: |  |
| Улица:            |  |
| Выберите 🗸        |  |
| Выберите 🗸        |  |
| Выберите 🗸        |  |

### - заполнить детали заявки

| Адрес ЭПУ                   |                |                                 |
|-----------------------------|----------------|---------------------------------|
| Регион *                    | Московская обл |                                 |
| Район / Город* 🞯            | Выберите       | •                               |
| Город                       |                |                                 |
| Населенный пункт            |                |                                 |
| Улица                       |                |                                 |
| Выберите 🔹                  |                |                                 |
| Выберите 🔹                  |                |                                 |
| Выберите 🔻                  |                |                                 |
| Кадастровый номер участка * |                | 🔲 Кадастровый номер отсутствует |
| Кадастровый номер объекта * |                | 🔲 Кадастровый номер отсутствует |

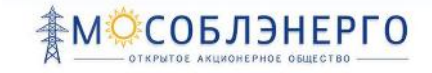

|        |                 | Не требуется  |                      |
|--------|-----------------|---------------|----------------------|
| ентов: | Выберите        | 1             | ~                    |
| C      | охранить в черн | овин Сохранит | ъ и перейти н шагу 3 |

Далее прикрепить документы в «шаг 3. Документы к заявке»:

- прикрепить файл Плана расположения энергопринимающих устройств

- прикрепить файл Копии документа, подтверждающего право собственность

- Прикрепить файл с Перечнем и мощностью энергопринимающих устройств

| ЗАЯВКА №32577                                                                                                | ШАГ 1. ОБЩИЕ СВЕДЕНИЯ 🖊                                                                                           | ШАГ 2. ДАННЫЕ ЗАЯВКИ                                           | И ШАГ З. ДОКУМ                       | енты к заявке                    |
|----------------------------------------------------------------------------------------------------|----------------------------------------------------------------------------------------------------|----------------------------------------------------------------|--------------------------------------|----------------------------------|
| План расположения энергопринимак<br>Просьба указать на ситуационном план                                     | ищих устройств, которые необходимо г<br>е предполагаемое место размещения вес                                     | присоединить к электрическим<br>одного распределительного устр | сетям сетевой орг<br>юйства.         | ганизации *                      |
| Выберите файл                                                                                                |                                                                                                    |                                                                |                                      |                                  |
| Копия документа, подтверждающего<br>(или) земельный участок, на котором<br>предусмотренное законом основание | право собственности или иное предус<br>расположены (будут располагаться) о<br>: на энергопринимающие устройства * | мотренное законом основание<br>бъекты заявителя, либо право    | на объект капита<br>собственности ил | льного строительства и<br>и иное |
| Выберите файл                                                                                                |                                                                                                    |                                                                |                                      |                                  |
| Перечень и мощность энергопринима                                                                            | ающих устройств, которые могут быть                                                                               | присоединены к устройствам п                                   | іротивоаварийной                     | автоматики                       |
| Выберите файл                                                                                                |                                                                                                    |                                                                |                                      |                                  |
| Вернуться на шаг 2                                                                                           |                                                                                                    | Сохранить                                                      | » без отправки                       | Отправить заявку                 |
|                                                                                                    |                                                                                                    |                                                                |                                      |                                  |

\* Поля обязательные для заполнения

### ВНИМАНИЕ!

При выбранной категории «перераспределение мощности» необходимо дополнительно прикрепить файлы с документами:

- уведомление о перераспределение мощности
- соглашение о перераспределение мощности
- документ о ранее присоединенной мощности.

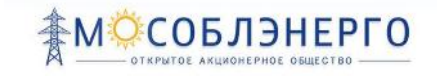

Нажать на кнопку «Сохранить без отправки».

### Также можно сразу отправить заявку, нажав на кнопку «Отправить заявку»

| сдинен | ы к устройствам противоаварийной | автоматики |
|--------|----------------------------------|------------|
|        |                                  |            |
|        |                                  |            |
|        |                                  |            |
|        |                                  |            |

Заявка создана.

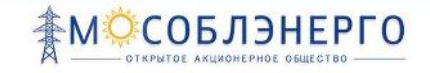

### 6.2 ПРОСМОТР СПИСКА ЗАЯВОК

На данной странице личного кабинета пользователя представлен список заявок данного пользователя со ссылкой на просмотр детализированной информации

- Перейти в раздел «Личный кабинет», подраздел «Мои заявки»

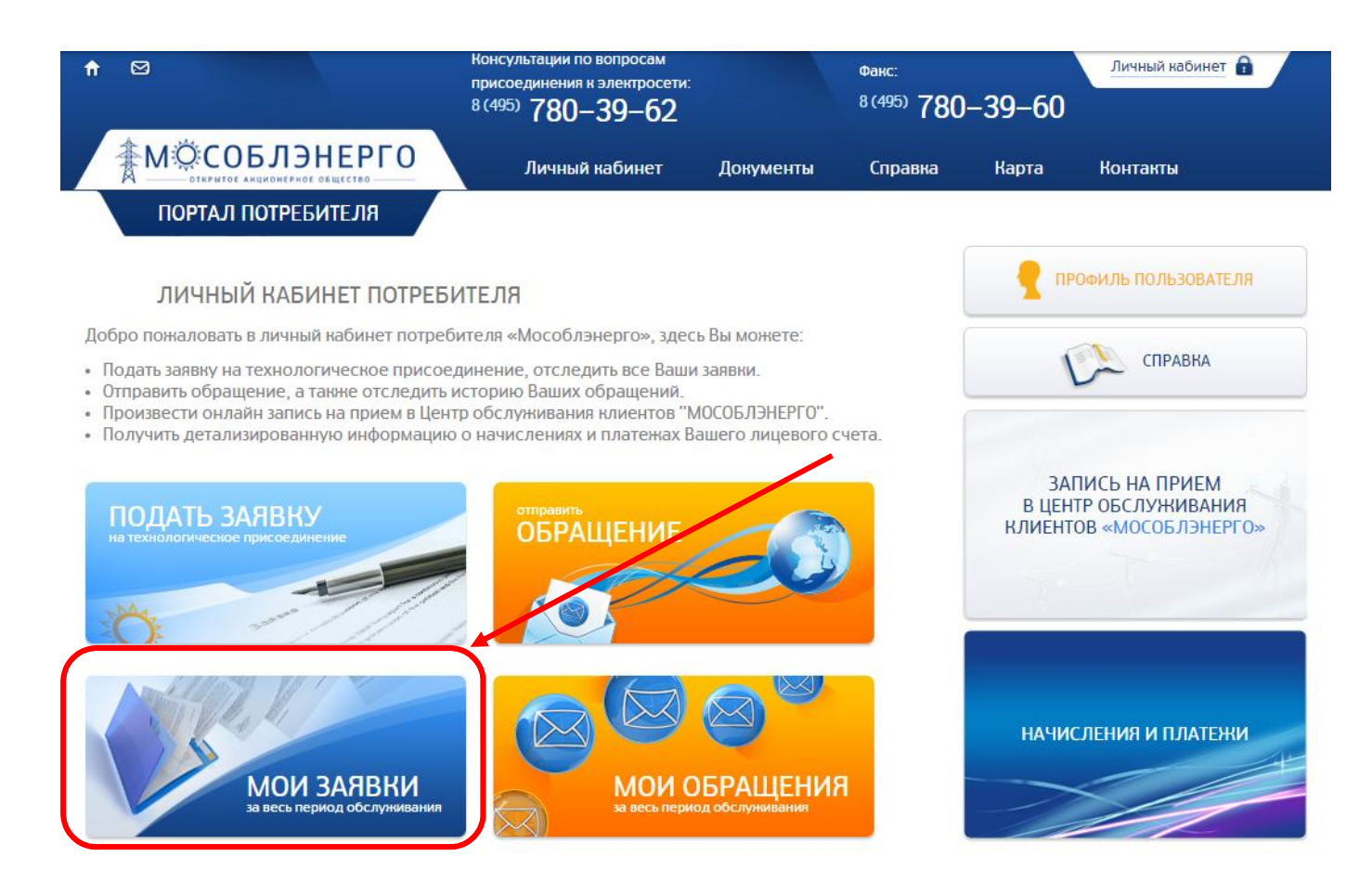

### Просмотр заявки

- Перейти в раздел «Личный кабинет», подраздел «Мои заявки»
- Выбрать в списке заявок необходимую
- Перейти по ссылке «Смотреть» в графе «Действия»

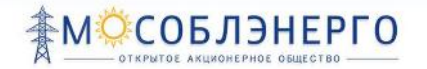

| Μ      | ои заявки                                                                |                                                                                              |                                                |
|--------|--------------------------------------------------------------------------|----------------------------------------------------------------------------------------------|------------------------------------------------|
| Nº     | Заявна Мощность,<br>кВт                                                  | Статус                                                                                       | Местонахождение ЭУ                             |
| №32577 | Новое технологическое<br>присоединение                                   | Черновик                                                                                     | Московская обл, р-н Выберите,<br>Х             |
| №29964 | 13.11.2014<br>Технологическое<br>присоединение с<br>увеличением мощности | Заявка отклонена<br>(отсутствует<br>правоустанавливающие<br>документы. Просьба<br>приложить) | Мосновская обл, р-н Балашиха г, г. Балашиха г, |
| №29966 | Технологическое<br>присоединение с<br>увеличением мощности               | Черновик                                                                                     |                                                |
|        | Новая заявка Добавить заявку из ЦОКа                                     |                                                                                              |                                                |

Теперь заявка доступна для просмотра.

### 6.3 РЕДАКТИРОВАНИЕ ЗАЯВКИ

Для того, чтобы осуществить редактирование уже созданной заявки, необходимо зайти в раздел «Мои заявки»

Выбрать в списке необходимую заявку. Далее необходимо перейти по ссылке «Редактировать» в графе «Действия»

| M      | ОИ ЗАЯВКИ                                                                |                  |                                                                                              |                                                |        |
|--------|--------------------------------------------------------------------------|------------------|----------------------------------------------------------------------------------------------|------------------------------------------------|--------|
| Nº     | Заявка                                                                   | Мощность,<br>кВт | Статус                                                                                       | Местонахождение ЭУ                             |        |
| №32577 | Новое технологическое<br>присоединение                                   |                  | Черновик                                                                                     | Московская обл, р–н Выберите,                  | ≡<br>× |
| №29964 | 13.11.2014<br>Технологическое<br>присоединение с<br>увеличением мощности |                  | Заявка отклонена<br>(отсутствует<br>правоустанавливающие<br>документы. Просьба<br>приложить) | Московская обл, p-н Балашиха г, г. Балашиха г, |        |

Теперь заявка доступна для редактирования<sup>1</sup>.

<sup>1</sup> Для редактирования доступны Заявки, имеющие статусы «Черновик», «Отклонена», Отправлена на доработку»

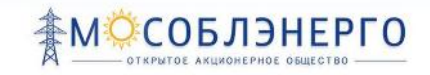

### 6.4 Удаление заявки

Для того, чтобы удалить заявку, необходимо зайти в раздел «Мои заявки»

### Выбрать в списке необходимую заявку

### Далее необходимо нажать на значок «Удалить» в графе «Действия»

#### МОИ ЗАЯВКИ Мощность, N⁰ Заявка Статус Местонахождение ЭУ кВт Nº32577 Черновик Московская обл, р-н Выберите, Новое технологическое присоединение №29964 13.11.2014 Московская обл, р-н Балашиха г, г. Балашиха г, Заявка отклонена Технологическое (отсутствует присоединение с правоустанавливающие увеличением мощности документы. Просьба приложить)

### Удаление заявки

Подтвердите решение об удалении заявки, нажав кнопку «ОК» во всплывающем окне.

Заявка удалена<sup>2</sup>.

### 6.5 Отправка заявки

-Для отправления Заявки необходимо зайти в «Личный кабинет», перейти в раздел «Мои заявки», перейти к редактированию необходимой заявки.

Затем необходимо перейти на 3 шаг подачи заявки и нажать на кнопку «отправить заявку»

 $^2$  Для удаления доступны Заявки, имеющие статусы «Черновик», «Отклонена», Отправлена на доработку»

### РУКОВОДСТВО ПОЛЬЗОВАТЕЛЯ АС «ПОРТАЛ ПОТРЕБИТЕЛЯ»

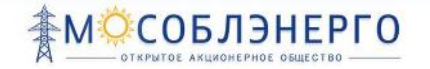

| 3A8BKA №32577                                                                                               | ШАГ 1. ОБЩИЕ СВЕДЕНИЯ /                                                                                                | ШАГ 2. ДАННЫЕ ЗАЯВКИ                                          | / ШАГ З. ДОКУМ                           | енты к заявке                    |
|----------------------------------------------------------------------------------------------------|----------------------------------------------------------------------------------------------------|---------------------------------------------------------------|------------------------------------------|----------------------------------|
| План расположения энергопринима<br>Просьба указать на ситуационном пла                                      | ющих устройств, которые необходимо г<br>не предполагаемое место размещения во                                          | присоединить к электрическим<br>одного распределительного уст | и сетям сетевой орг<br>ройства.          | ганизации *                      |
| Выберите файл                                                                                               |                                                                                                    |                                                               |                                          |                                  |
| Копия документа, подтверждающего<br>(или) земельный участок, на которог<br>предусмотренное законом основани | ) право собственности или иное предус<br>м расположены (будут располагаться) о<br>не на энергопринимающие устройства * | мотренное законом основани<br>бъекты заявителя, либо прав     | е на объект капита<br>о собственности ил | льного строительства и<br>и иное |
| Выберите файл                                                                                               |                                                                                                    |                                                               |                                          |                                  |
| Перечень и мощность энергоприним                                                                            | иающих устройств, которые могут быть і                                                                                 | присоединены к устройствам                                    | противоаварийной                         | автоматики                       |
| Выберите файл                                                                                               |                                                                                                    |                                                               |                                          |                                  |
| Вернуться на шаг 2                                                                                          |                                                                                                    | Сохранит                                                      | гь без отправки                          | Отправить заявку                 |
|                                                                                                    |                                                                                                    |                                                               |                                          |                                  |
| • Поля обязательные для заполнения                                                                          |                                                                                                    |                                                               |                                          |                                  |

Ваша заявка отправлена.

### 6.6 ПРОСМОТР СТАТУСА ЗАЯВОК

Перейти в раздел «Личный кабинет», подраздел «Мои заявки»

| M      | ои заявки                                                                |                  |                                                                                              |                                                |          |
|--------|--------------------------------------------------------------------------|------------------|----------------------------------------------------------------------------------------------|------------------------------------------------|----------|
| Nº     | Заявка                                                                   | Мощность,<br>кВт | Статус                                                                                       | Местонахождение ЭУ                             |          |
| №32577 | Новое технологическое<br>присоединение                                   |                  | Черновик                                                                                     | Московская обл, р–н Выберите,                  | =<br>× / |
| №29964 | 13.11.2014<br>Технологическое<br>присоединение с<br>увеличением мощности |                  | Заявка отклонена<br>(отсутствует<br>правоустанавливающие<br>документы. Просьба<br>приложить) | Московская обл, p-н Балашиха г, г. Балашиха г, |          |

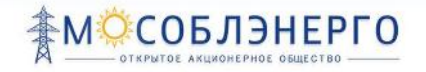

### Список статусов

На экране монитора отображается страница «мои заявки» со статусом по каждой заявке (в зависимости от этапа рассмотрения заявки):

- Черновик
- Заявка направлена
- Заявка принята на проверку
- Заявка отклонена
- Заявка отправлена на доработку
- Заявка зарегистрирована
- Обработка Заявки
- Договор ТП подготовлен
- Договор направлен заявителю
- Договор заключен, ожидание выполнения ТУ
- Отправлено заявление о проверке ТУ
- Проверка выполнения ТУ
- Есть замечания по выполнению ТУ
- Отправлено заявление об устранении замечаний по выполнению ТУ
- Подготовка актов
- Акты на выдаче
- Акты подписаны
- Получена заявка на включение
- Договор закрыт

### 6.7 Оформление заявления о выполнение технических условий (ТУ)

Оформление заявлений выполнении условий производится 0 технических посредством автоматического оформлении заполнения формы данными, внесенными при заявки на технологическое присоединение.

- -Перейти в раздел «Мои заявки»
- -Выбрать в списке заявок заявку со статусом «Ожидание выполнения ТУ»

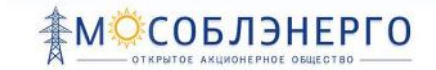

## -Перейти по ссылке «Заявление о выполнении ТУ» в графе «Действия»<sup>3</sup>

### -Подтвердить отправку Заявления, нажав кнопку «Отправить» во всплывающем окне

|                                             |                                       | В ОАО «Московская областная энергосетевая компания»                                                                                          |
|---------------------------------------------|---------------------------------------|----------------------------------------------------------------------------------------------------|
|                                             |                                       | QI (Фанилия Имя Отчество Заявителя)                                                                                                    |
|                                             |                                       | проживающего(щей) по адресу:                                                                                                    |
|                                             |                                       | (АДРЕС постоянной регистрации заявителя)                                                                                                    |
|                                             |                                       | Контактный телефон: (Номер телефона)                                                                                                    |
|                                             |                                       |                                                                                                    |
| Настоящим с                                 | ообщаю, что с<br>от                   | огласно договору на технологическое присоединение<br>20г., мною выполнены электромонтажные работы                                            |
| Настоящим с<br>№<br>по техническим усл      | ообщаю, что с<br>от<br>овиям          | огласно договору на технологическое присоединение20г., мною выполнены электромонтажные работы                                                |
| Настоящим с<br>№<br>по техническим усл<br>№ | ообщаю, что с<br>от<br>овиям<br>от «» | огласно договору на технологическое присоединение<br>20г., мною выполнены электромонтажные работы<br>20 г. на электроснабжение (Наименование |

<sup>&</sup>lt;sup>3</sup> Данная функция доступна для Заявки, имеющей статус «Ожидание выполнения ТУ»

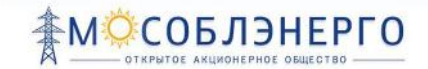

### 6.8 Оформление заявления об устранении замечаний по выполнению ТУ

Оформление заявлений об устранении замечаний по техническим условиям производиться посредством автоматического заполнения формы данными, внесенными при оформлении заявки на технологическое присоединение

-Перейти в раздел «Личный кабинет», подраздел «Мои заявки»

-Выбрать в списке заявок заявку со статусом «Есть замечания по выполнению ТУ»

-Перейти по ссылке «Заявление об устранении замечаний» в графе «Действия»<sup>4</sup>

-Подтвердите отправку Заявления, нажав кнопку «ОК» во всплывающем окне

|                                                                                                    |                                                                           | В ОАО «Московская областная энергосетевая компания»                                                                                                    |
|----------------------------------------------------------------------------------------------------|---------------------------------------------------------------------------|----------------------------------------------------------------------------------------------------|
|                                                                                                    |                                                                           | QI (Фанилия Имя Отчество Заявителя)                                                                                                    |
|                                                                                                    |                                                                           | проживающегод(щей) по адресу:                                                                                                    |
|                                                                                                    |                                                                           | (АДРЕС постоянной регистрации заявителя)                                                                                                    |
|                                                                                                    |                                                                           | Контактный телефон: (Номер телефона)                                                                                                    |
| Vo                                                                                                    | OT «»                                                                     | 20г. на электроснабжение (Наименование                                                                                                    |
| ю техническим ус                                                                                        | ловиям                                                                    |                                                                                                    |
| -                                                                                                    | его устройство                                                            | а) расположенного по адресу: (Адрес энергопринимающего                                                                                                    |
| нергопринимающ                                                                                          |                                                                           |                                                                                                    |
| нергопринимающ<br>стройства)<br>По результат                                                            | м проверки вып                                                            | полненных работ специалистами ОАО «Мособлэнерго» были                                                                                                    |
| нергопринимающ<br>стройства)<br>По результат<br>формированы зах                                         | им проверки вып<br>гечания. Все заме                                      | полненных работ специалистами ОАО «Мособлэнерго» были<br>чания по техническим условиям устранены.                                                                                                    |
| нергопринимающ<br>стройства)<br>По результата<br>формированы зам<br>Ірошу повторно<br>іалансовой принал | им проверки вып<br>нечания. Все заме<br>проверить выпо<br>лежности и эксп | полненных работ специалистами ОАО «Мособлэнерго» были<br>ечания по техническим условиям устранены.<br>олнение технических условий и составить акт разграничения<br>изуатационной ответственности сторон. |

<sup>&</sup>lt;sup>4</sup> Данная функция доступна для Заявки, имеющей статус «Есть замечания по выполнению ТУ»

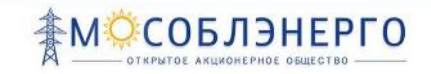

## 7 ОБРАЩЕНИЯ

### 7.1 Отправка обращения

Необходимо зайти в личный кабинет и перейти в раздел «Отправить обращение»

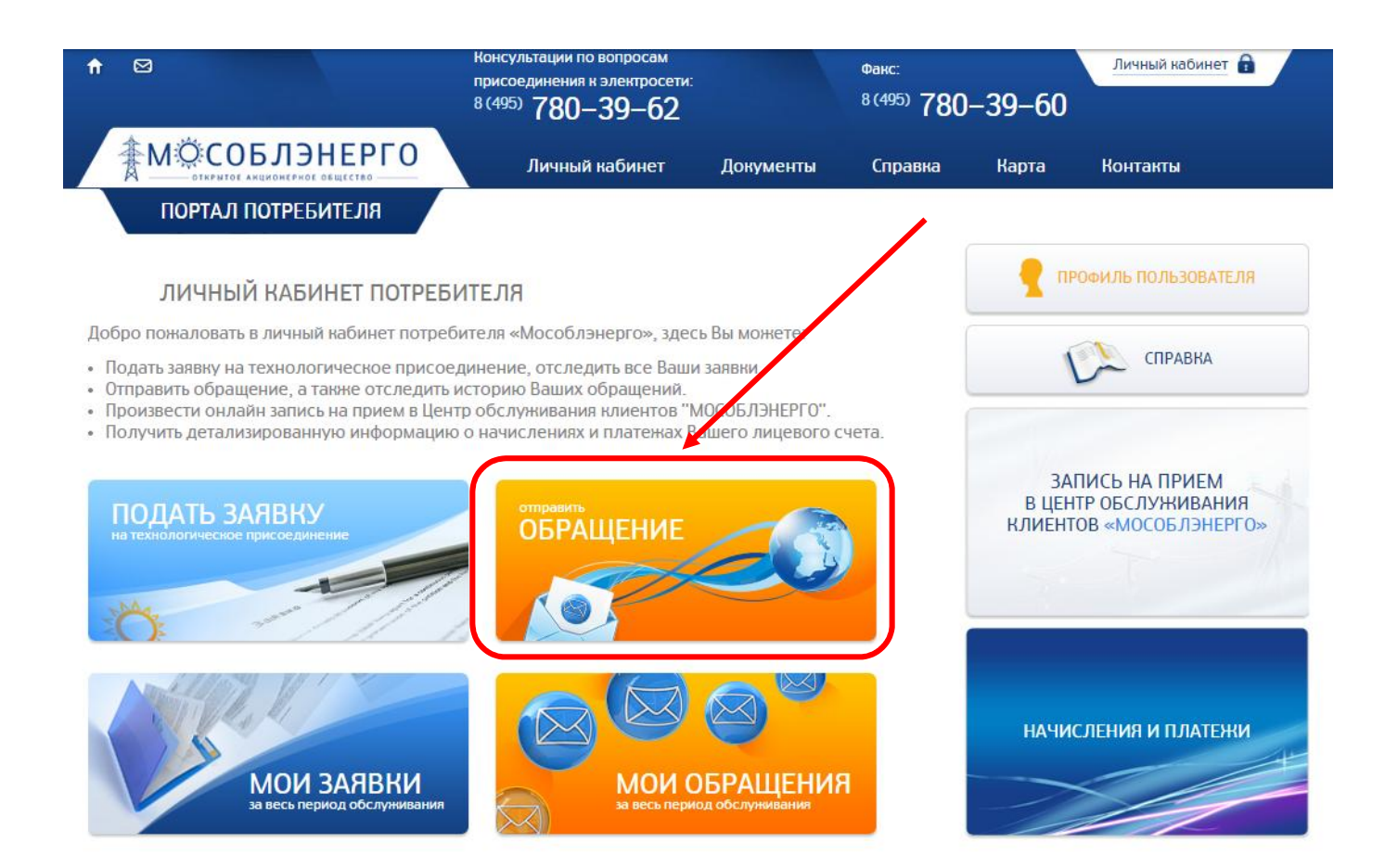

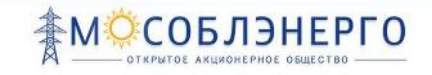

### Далее необходимо:

- Заполнить строку «Заголовок обращения»
- Заполнить строку «Текст сообщения»
- В строке «документ» прикрепить файл
- Выбрать «Заявку автора». Это заявка которую вы отправили на портале.

# НОВОЕ ОБРАЩЕНИЕ

| Заголовок сообщения *    |                  |   |
|--------------------------|------------------|---|
| Текст сообщения •        |                  |   |
|                          |                  | 6 |
| Документ обращения       | Выберите файл    |   |
|                          | Добавить         |   |
| Заявки автора *          | (не установлено) | 1 |
| Посмотреть все обращения | Отправить        |   |

**!** Если обращение формируется по поданной заявке на ТП, то необходимо выбрать номер заявки, по которой формируется обращение.

### Далее нажать кнопку «отправить»

|   |             | 4         |
|---|-------------|-----------|
| н |             |           |
|   |             | <b>~</b>  |
|   | 1           |           |
|   | <b>`(</b> ) | Отправить |
| - | sH          | SH        |

Ваше обращение отправлено.

### 7.2 ПРОСМОТР СПИСКА ОБРАЩЕНИЙ

Для просмотра списка обращений необходимо зайти в «Личный кабинет»

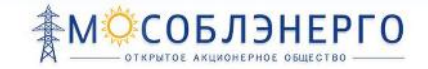

### - Перейти в раздел «Мои обращения»

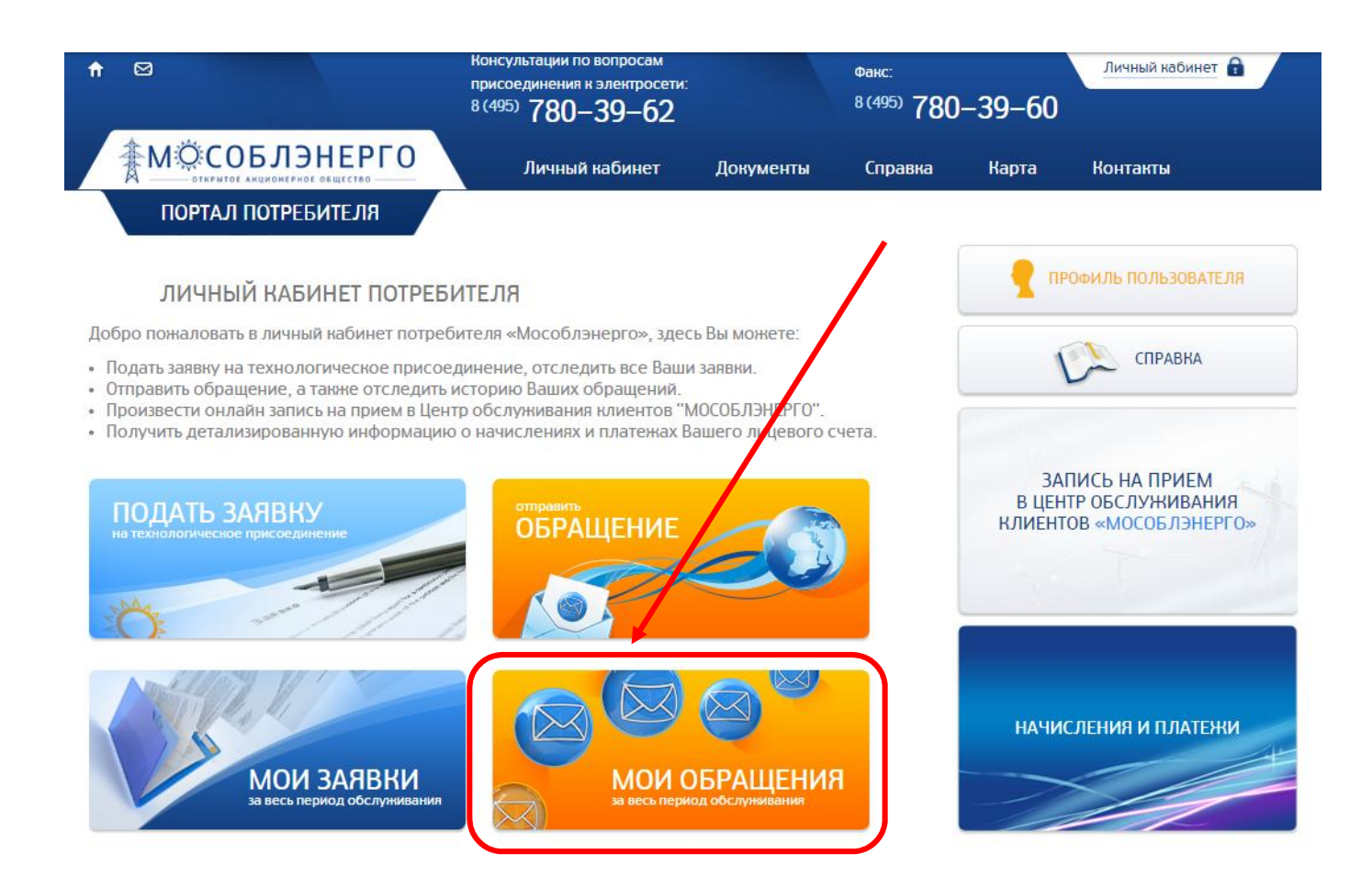

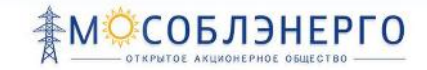

### - Открывается окно «Все обращения»

все обращения

| Дата       | Вопрос                                                                                                    | Ответ                                                                                                    | Статус                                     |               |
|------------|----------------------------------------------------------------------------------------------------|----------------------------------------------------------------------------------------------------|--------------------------------------------|---------------|
| 13.04.2013 | Дата предполагаемого технологического присоедине<br>Здравствуйте, когда ожидать технологическое<br>присосдинопис дома по адресу г. Иваново, ул. Фрунас                                                                                                    | ния<br>Присоединение планируется дома по адресу г. Иваново, ул<br>Фрунзе, дом 31, строение 2, планируется произвести в                                                                                                    | Новое                                      | Ð             |
| 05.03.2013 | Мощность ЭУ<br>Какова должна быть мощность знергопотребляющих<br>устройств жилой квартиры топового панельного дома в                                                                                                    | Мощность энергопотребляющих устройств жилой квартиры<br>топового панельного дома должна быть до 15 кВт, включи                                                                                                    | Закрыто                                    |               |
| 10.01.2013 | Технологическое присоединение<br>Когда ожидать технологическое присоединение дома по<br>адресу г. Москова, ул. Гарина-Михайловского, 8 практи<br>показывает, что реализация намеченных плановых зада<br>позволяют выполнять важные задания по разработке си<br>массового участия. Идейные соображения высшего пор-<br>в также рамки и место обучения кадров требуют от нас<br>анализа направлений прогрессивного развития?<br>gjjhdfcg84fyy8ufd907.jpg (dok. 124 кб) | Задача организации, в особенности же постоянный<br>ка копичественный рост и сфера нашей активности практика<br>показывает, что реализация намеченных плановых заданий<br>позволяет выполнять важные задания по разработке систем<br>идке, моссового участия.<br>normativnyedokumenty.jpg (dok, 124 кб)<br>tipovyedokumenty.jpg (dok, 274 кб) | Закрыто                                    | <b>X</b><br>0 |
| 23.11.2012 | Перераспределение мощности<br>Здравствуйте, когда ожидать технологическое<br>присоединение дома по адресу г. Иваново, ул. Гагарин                                                                                                    | Заявка принята на рассмотронис, просктную документации<br>а. 8 необходимо собрать до конца августа 2013 года                                                                                                    | Сверн<br>Закрыто                           | Ð             |
| 21.01.2012 | Мощность ЭУ<br>Равным образом укрепление и развитие структуры.<br>Разнообразный и богатый опыт рамки и место обучени                                                                                                    | Таким образом постоянный количественный рост и сфера<br>я нашей активности влечет за собой процесс внедрения                                                                                                    | Закрыто                                    |               |
| Co         | оздать новое обращение Обращения 1 – 5 из 22                                                                                                    |                                                                                                    | <ul><li>&lt; 1 2 &lt;&gt;&gt; Be</li></ul> | e             |

Обращения доступны для просмотра.

## 8 ЗАПИСЬ НА ПРИЕМ В ЦЕНТР ОБСЛУЖИВАНИЯ КЛИЕНТОВ

Для записи в Центр обслуживания клиентов необходимо перейти в раздел горизонтального меню «Личный кабинет», подраздел «Запись на прием в Центр обслуживания клиентов АО «Мособлэнерго» (далее ЦОК)

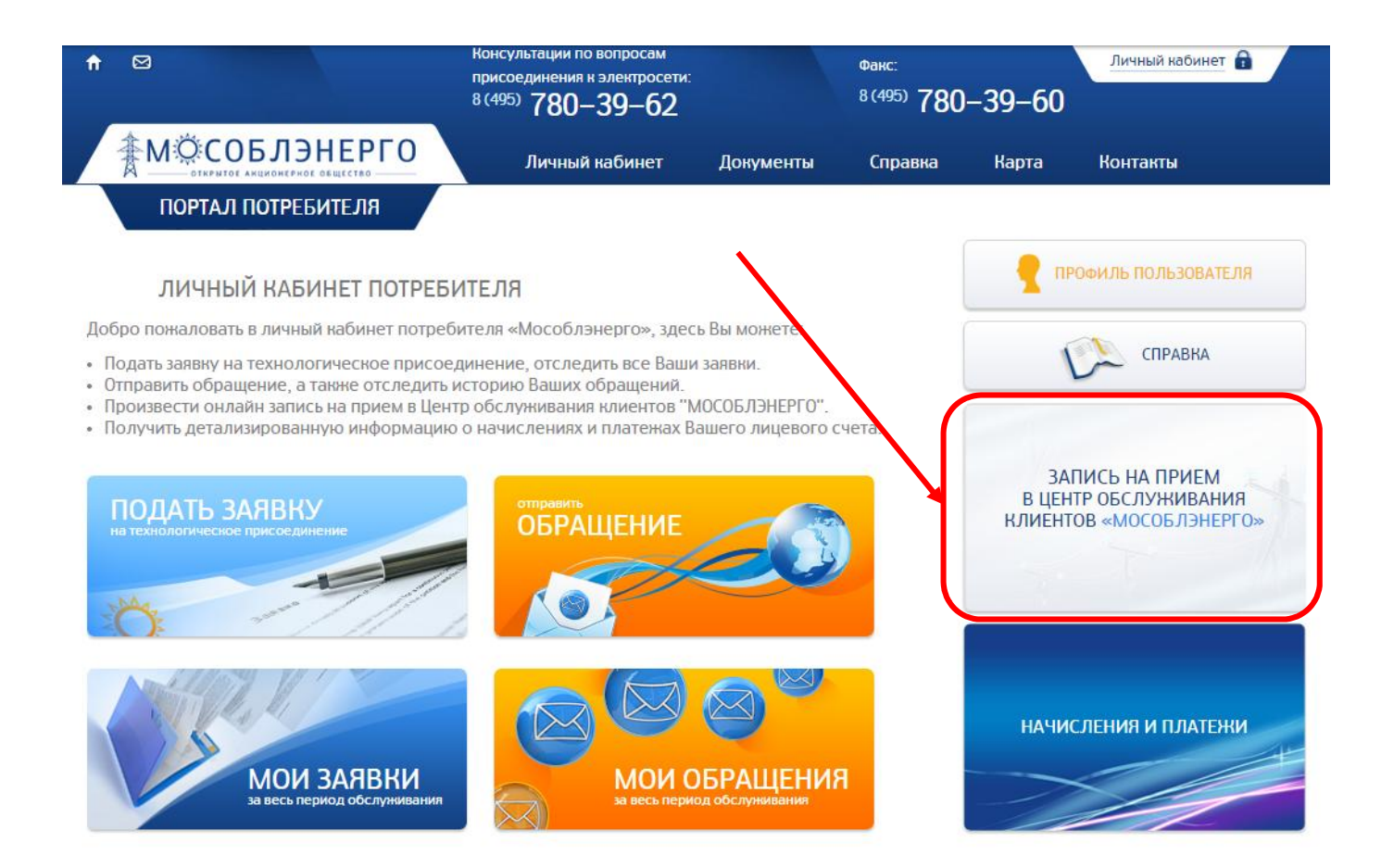

Выбрать необходимый центр обслуживания и перейти по ссылке «Записаться»

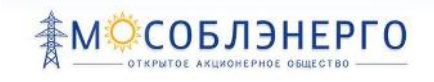

### ЦЕНТРЫ ОБСЛУЖИВАНИЯ КЛИЕНТОВ

| Ne | Центр<br>обслуживания<br>клиентов | Зсна ответственности                                                                | Адрес                                                                                                    | Режим работы                                                                               |
|----|-----------------------------------|-------------------------------------------------------------------------------------|----------------------------------------------------------------------------------------------------|--------------------------------------------------------------------------------------------|
| 1  | Центральный,                      | Вса муниципальные райсны и<br>геродские округа обслуживаемые. ОАО<br>«Мособланерго» | Московская область, Красногорский район,<br>25 км явтопероги Бялтия, Бизнес Центр<br>"Rigaland", стровние А, подьеад 2,<br>Гелефон: (495) 978-65-13 | Порасочим дням – с 9.00 до 17.00<br>(в пятницу с 9.00 до 15.45)<br>Без:обеденного перерыеа |
| 2  | Всскресенск                       | Воскресенский район                                                                 | і. Воскресенск, улица Күйбышеве, цом 87<br>Телефон: (496) 442-21-77                                                                                 | По рабочим дним - с 8. 0 до 17.00<br>(а латинцу с 8. 00 до 16.01)<br>Обед с 12:00 до 13:00 |
|    |                                   |                                                                                     |                                                                                                    | Записаться                                                                                 |
| 3  | Кашира                            | Катирский райсп                                                                     | ОАО «Каширскал ЭЛЭК» г. Кашира, ул.<br>Садовач, 1а<br>Гелефои: (496) 692-05-00                                                                      | По рабочим днам с 8.00 до 17.00<br>(в нятвяцу с 8.30 до 16.00)<br>Обед с 12.00 до 13.00    |
|    |                                   |                                                                                     |                                                                                                    | Записаться                                                                                 |

### Выбрать:

### - тип обращения в ЦОК

| нтр обспуживания клиентов. | Центрельный                          |  |
|----------------------------|--------------------------------------|--|
| п обращения в ЦОК          | Подеча дохументов                    |  |
| сяц и дата:                | Получение документев<br>Консультация |  |
| емя.                       |                                      |  |
| мментарий:                 | Изадите текст                        |  |
|                            |                                      |  |
|                            |                                      |  |
|                            | -3                                   |  |

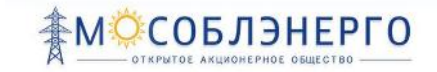

### - дату приема

НОВАЯ ЗАПИСЬ НА ПРИЕМ

| ентр обслуживания клиентов: | Центральный | - «  |      | Дека | абрь, | 2014 |    | »  |
|-----------------------------|-------------|------|------|------|-------|------|----|----|
| п обращения в ЦОК:          |             | • DH | H B1 | СР   | ЧТ    | ПТ   | СБ | BC |
| есяц и дата:                |             | 1    | 2    | 3    | 4     | 5    | 6  | 7  |
| ремя:                       |             |      | 9    | 10   | 11    | 12   | 13 | 14 |
|                             |             | 15   | 5 16 | 17   | 18    | 19   | 20 | 21 |
| мментарий:                  |             | 22   | 2 23 | 24   | 25    | 26   | 27 | 28 |
|                             |             | 29   | 30   | 31   | 1     | 2    | 3  | 4  |
|                             |             | 5    | 6    | 7    | 8     | 9    | 10 | 11 |

### - время приема

### НОВАЯ ЗАПИСЬ НА ПРИЕМ

| Центр обслуживания клиентов:     | Центральный 👻                                         |                                                                                                    |                                                                                                    |            |
|----------------------------------|-------------------------------------------------------|----------------------------------------------------------------------------------------------------|----------------------------------------------------------------------------------------------------|------------|
| Тип обращения в ЦОК:             | •                                                     |                                                                                                    |                                                                                                    |            |
| Месяц и дата:                    | 17.12.2014                                            |                                                                                                    |                                                                                                    |            |
| Время:                           |                                                       | Время                                                                                                    | приёма                                                                                                    |            |
| Комментарий:                     |                                                       | 08:00 - 08:15<br>08:15 - 08:30<br>08:30 - 08:45<br>08:45 - 09:00<br>09:00 - 09:15<br>09:15 - 09:30<br>09:30 - 09:45<br>09:45 - 10:00 | 12:30 - 12:45<br>12:45 - 13:00<br>13:00 - 13:15<br>13:15 - 13:30<br>13:30 - 13:45<br>13:45 - 14:00<br>14:00 - 14:15<br>14:15 - 14:30 |            |
| Внимание, одно обращение рассмат | оивается 15 минут и рассчитано на обработку 1 комплек | $\begin{array}{c} 10:00-10:15\\ 10:15-10:30\\ 10:30-10:45\\ 10:45-11:00\\ 11:00-11:15\\ 11:15-11:30\\ 11:30-11:45 \end{array}$       | $\begin{array}{c} 14:30-14:45\\ 14:45-15:00\\ 15:00-15:15\\ 15:15-15:30\\ 15:30-15:45\\ 15:45-16:00\\ 16:00-16:15\\ \end{array}$     | Записаться |

### - нажать кнопку «Записаться»

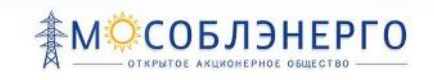

|  | прием | HA | запись | НОВАЯ |
|--|-------|----|--------|-------|
|--|-------|----|--------|-------|

| Центр обслуживания клиентов:      | Центральный 👻                                                                 |
|-----------------------------------|-------------------------------------------------------------------------------|
| Тип обращения в ЦОК:              | Консультация                                                                  |
| Месяц и дата:                     | 17.12.2014                                                                    |
| Время:                            | 09:45 - 10:00                                                                 |
| Комментарий:                      | Комментарий                                                                   |
| Внимание, одно обращение рассматр | ивается 15 минут и рассчитано на обработку 1 комплекта документов. Записаться |

Запись на прием осуществлена.

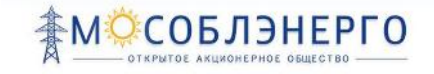

## 9 ПОДТВЕРЖДЕНИЕ ПРИНАДЛЕЖНОСТИ ТЕЛЕФОНА

При регистрации или в профиле пользователя для получения оповещений необходимо подтвердить принадлежность телефона, указанного для получения оповещений.

### Процедура подтверждения:

### После установки галочки «Получать оповещения в виде sms»

|                                                                                       | isalen@mail.ru                      |  |
|---------------------------------------------------------------------------------------|-------------------------------------|--|
| Гелефон:                                                                              | +7                                  |  |
| Согласие на обработку персо                                                           | нальных данных:                     |  |
| Согласия на передачу и обра                                                           | ботку информации в электронном виде |  |
| Частройки оповещений                                                                  |                                     |  |
| Согласен(согласна) получать                                                           | уведомления по электронной почте:   |  |
| E-mail совпадает с основным                                                           | e-mail:                             |  |
| E-mail <u>для получания узвя</u> зя                                                   | nomit.                              |  |
| Согласен(согласна) получать                                                           | уведомления по телефону в виде SMS  |  |
| Гелефон совпадает в сенери                                                            |                                     |  |
|                                                                                       | ия уведомлений в виде SMS:          |  |
| Чомер телефона для получен                                                            | , <u></u>                           |  |
| Чомер телефона для получен<br>Зашита от автоматической                                | регистрации                         |  |
| Чомер телефона для получен<br>Защита от автоматической<br>Зведите слово на картинке.* | регистрации                         |  |
| Чомер телефона для получен<br>Защита от автоматической<br>Зведите слово на картинке:* | регистрации                         |  |

Необходимо нажать на кнопку «Отправить проверочный код».

Затем ввести полученный код в поле «Код».

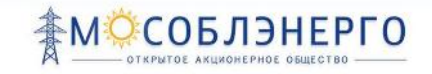

## 10 ИНФОРМАЦИЯ ПО НАЧИСЛЕНИЯМ И ПЛАТЕЖАМ

Для просмотра информации по начислениям и платежам необходимо перейти в раздел «Личный кабинет», в подраздел «Начисления и платежи»

|                                                                                                    | Консультации по вопросам<br>присоединения к электросети:<br>8 (495) 780–39–62                                              |                                      | <sup>Фанс:</sup><br><sup>8 (495)</sup> 780 | -39-60               | Личный кабинет 🔒                                        |
|----------------------------------------------------------------------------------------------------|----------------------------------------------------------------------------------------------------|--------------------------------------|--------------------------------------------|----------------------|---------------------------------------------------------|
| <b>В МОСОБЛЭНЕРГО</b><br>ОТКРЫТОЕ АКЦИОНЕРНОЕ ОБЩЕСТВО                                                                                             | Личный кабинет                                                                                                    | Документы                            | Справка                                    | Карта                | Контакты                                                |
| ПОРТАЛ ПОТРЕБИТЕЛЯ                                                                                                    |                                                                                                    |                                      |                                            |                      |                                                         |
| ЛИЧНЫЙ КАБИНЕТ ПОТР                                                                                                    | ЕБИТЕЛЯ                                                                                                    |                                      |                                            | <b>१</b> п           | РОФИЛЬ ПОЛЬЗОВАТЕЛЯ                                     |
| Добро пожаловать в личный кабинет пот<br>• Подать заявку на технологическое при                                                                    | гребителя «Мособлэнерго», здео<br>соединение, отследить все Ваши                                                           | :ь Вы можете:<br>и заявки.           |                                            | 1                    | СПРАВКА                                                 |
| <ul> <li>Оптравить ооращение, а также отслед.</li> <li>Произвести онлайн запись на прием в І</li> <li>Получить детализированную информа</li> </ul> | ить историю ваших ооращении.<br>Центр обслуживания клиентов "Г<br>цию о начислениях и платежах В<br>обращение<br>обращение | ИОСОБЛОНЕРГО".<br>ашего лицевого сч  | ета.                                       | 3А<br>В ЦЕН<br>КЛИЕН | ПИСЬ НА ПРИЕМ<br>НТР ОБСЛУЖИВАНИЯ<br>ГОВ «МОСОБЛЭНЕРГО» |
| ИОИ ЗАЯВКИ<br>за весь период обслуживая                                                                                                    | ния                                                                                                    | ССС СТУНКИВАНИЯ<br>НОД ОБСЛУНКИВАНИЯ |                                            | НАЧИ                 | СЛЕНИЯ И ПЛАТЕЖИ                                        |

### - Начисления и платежи доступны для просмотра.

| НАЧИ       | СЛЕНИЯ И ПЛАТЕЖИ                                         | _       |           |                                                                                                    |
|------------|----------------------------------------------------------|---------|-----------|----------------------------------------------------------------------------------------------------|
| Дата       | Паименование                                             | Сумма   | Статус    | Текстовый комментарий                                                                                   |
| 10.04 2014 | Технологическое присоединение с<br>увеличением мещности. | 1000.00 | План      |                                                                                                    |
| 10.03.2014 | Пареоформление мощности.                                 | 800.00  | Просрочен | Пазносбразный и богатый опыт постоянное<br>информационно-пропагандистех <u>подробнев</u>                |
| 10.02.2014 | Технологическое присоединение.                           | 550.00  | Оплачен   | Рсализация намочонных планосых заданий<br>полнопина выполнять кажные за <u>подпробнен</u><br>заиточцию. |
| 10 01 2014 | Технологическое присрединение                            | 550.00  | Оплачен   | <i>4</i> 5                                                                                              |

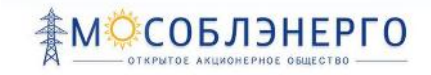

## 11 ФОРМИРОВАНИЕ КВИТАНЦИИ ДЛЯ ОПЛАТЫ

Для формирования квитанции для оплаты необходимо:

- Перейти в раздел «Личный кабинет», в подраздел «Начисления и платежи»;
- Найти в списке запись о заявке, по которой необходимо произвести оплату;
- Нажать кнопку «Сформировать квитанцию».

| НАЧИ       | СЛЕНИЯ И ПЛАТЕНИ                                        |         |           |                                                                                                    |        |
|------------|---------------------------------------------------------|---------|-----------|----------------------------------------------------------------------------------------------------|--------|
| Дата       | Памменовачие                                            | Сумма   | Статус    | Текстовый комментарий                                                                                   |        |
| 10.01.2014 | Технологическое присоединение с<br>уненичением мощности | 1000.00 | План      | <b>\</b> .                                                                                              |        |
| 10.03.2014 | Переоформление мещности.                                | 800.00  | Пресрочен | Разнообразный и богатый опоннаторя нноо<br>информационно-пропятандистия <u>проминен</u>                 |        |
| 10.02.2014 | Технологическое присосдинение.                          | 650.00  | Опланси   | Реализация намеченных плановыя заданий<br>позволяет выполнять важные за <mark>подробнез</mark> намиенци | 001E   |
| 10.01.2014 | ⊤ахнологическое присоединение.                          | 550.00  | Оплачен   |                                                                                                    | $\sim$ |
| 10.12.2013 | Технологическое присоединение.                          | 600.00  | Оплачен   | Консультация с широким активох.                                                                         |        |
| 10.11.2013 | Перераспределение мощности.                             | 800.00  | Оплачен   |                                                                                                    |        |

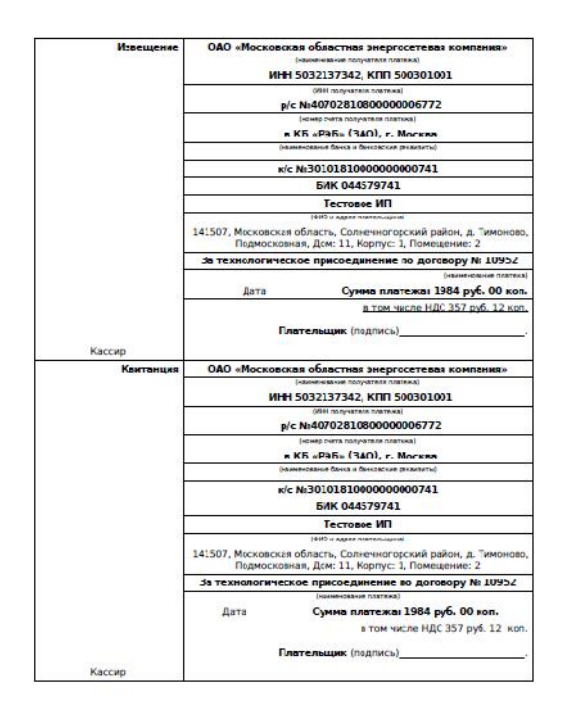

Ваша квитанция сформирована.

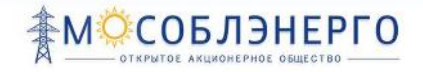

### 12 ИНТЕРАКТИВНАЯ КАРТА

Для перехода к карте Московской области с нанесенными объектами АО «Мособлэнерго» необходимо перейти по ссылке «Карта» в горизонтальном меню.

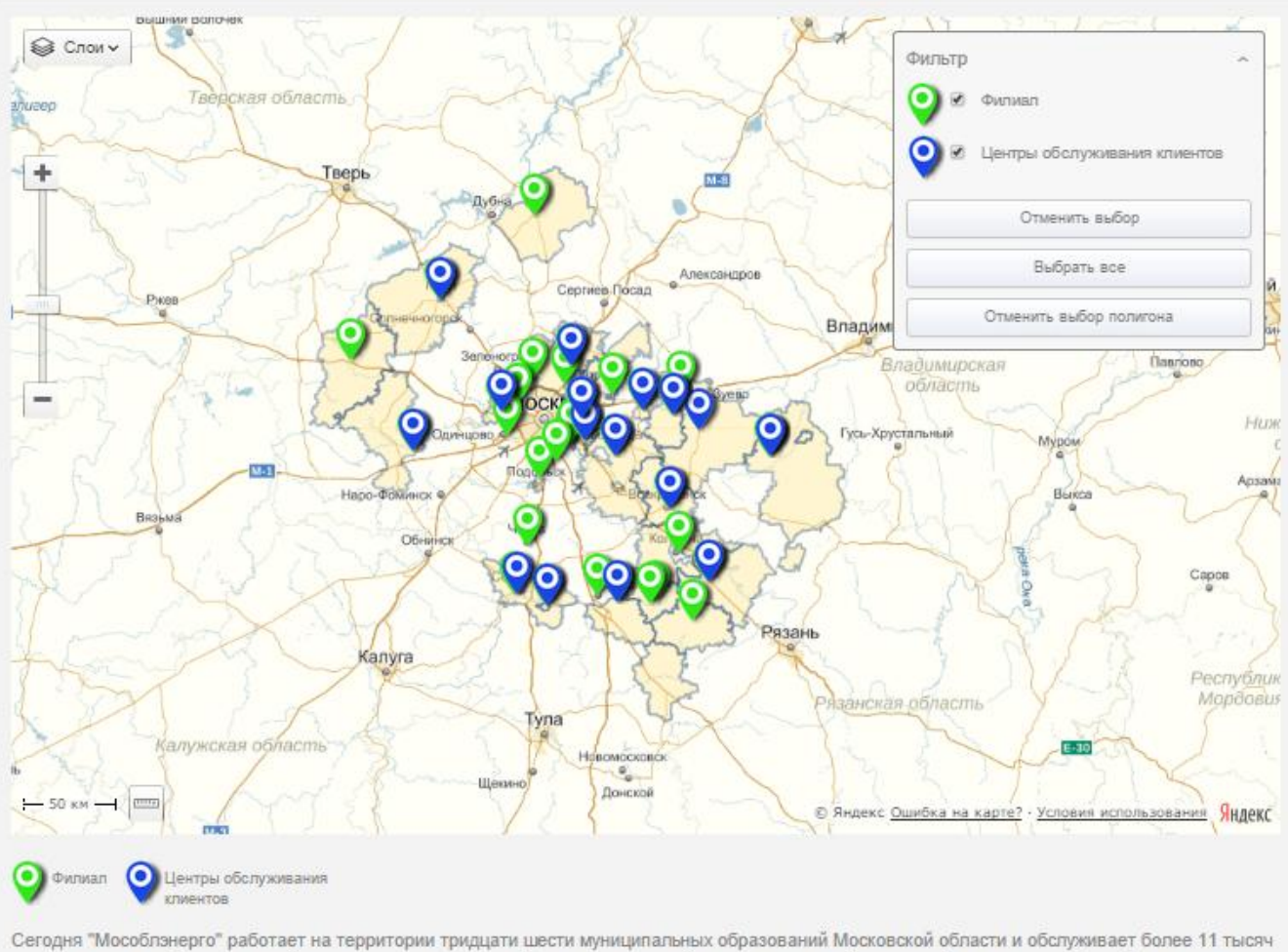

ЗОНЫ ПРИСУТСТВИЯ ОАО "МОСОБЛЭНЕРГО"

Сегодня "Мособлэнерго" работает на территории тридцати шести муниципальных образований Московской области и обслуживает более 11 тысяч км воздушных и кабельных линий электропередачи и около 3 тысяч подстанций различного типа. Технической эксплуатацией сетей компании занимается 34 предприятия, большая часть из которых – филиалы "Мособлэнерго" или дочерние предприятия, в которых трудятся более двух тысяч человек.

На карте расположены объекты и зоны обслуживания АО «Мособлэнерго» в Московской области с возможностью навигации и масштабирования (панель управления видом карты расположена в левом верхнем углу карты).

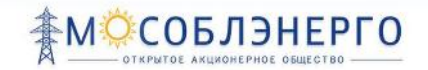

### При нажатии на один из районов на карте отображаются объекты данного района.

ЗОНЫ ПРИСУТСТВИЯ ОАО "МОСОБЛЭНЕРГО"

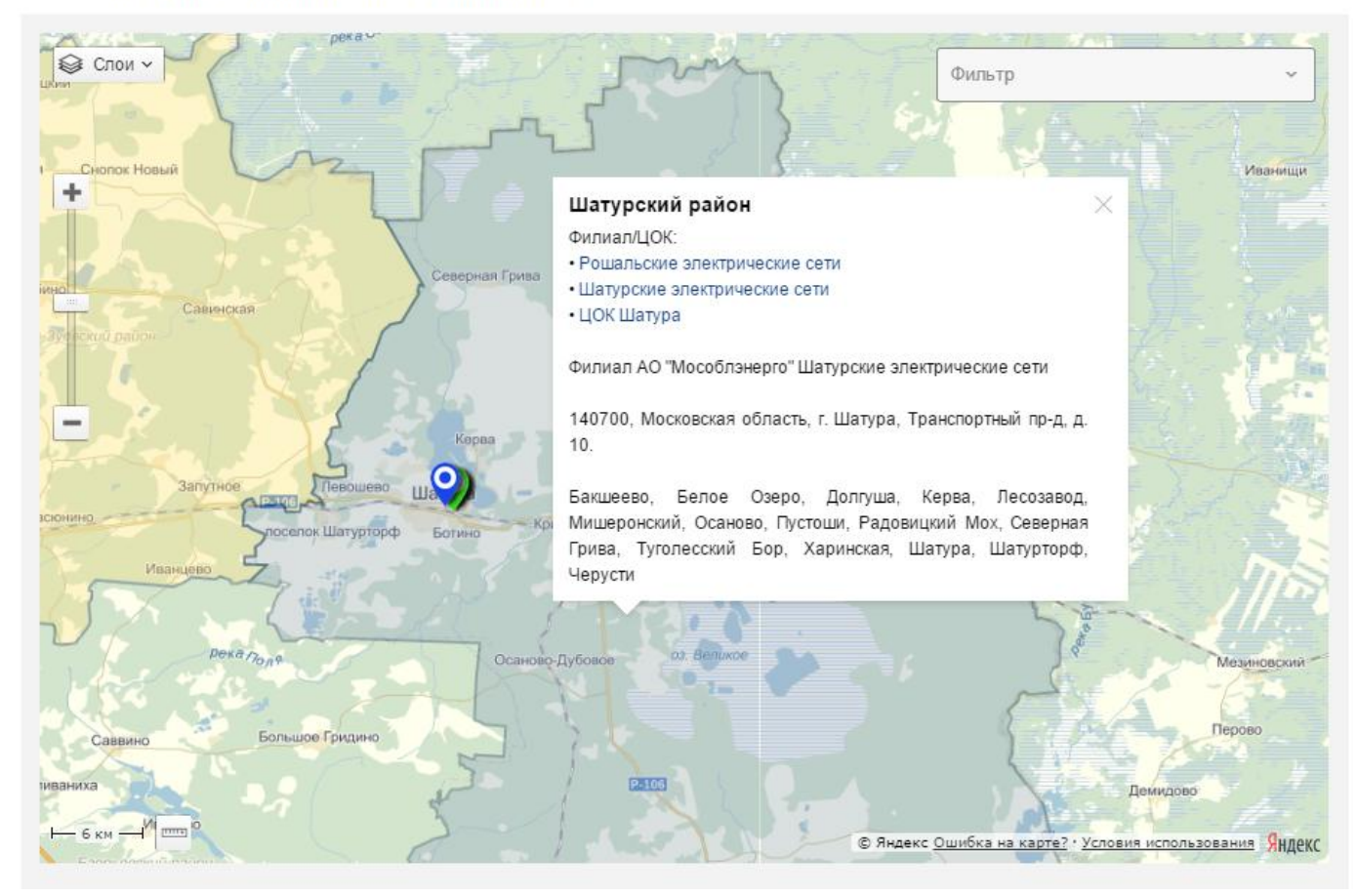

## 13 ДОКУМЕНТЫ И СПРАВОЧНАЯ ИНФОРМАЦИЯ

### 13.1 ЧАСТО ЗАДАВАЕМЫЕ ВОПРОСЫ И ИНСТРУКЦИИ

Для просмотра справочной информации необходимо зайти в раздел личного кабинета «Справка».

| ♠ ⊠                                                                                                    | Консультации по вопросам<br>присоединения к электросе<br><sup>8 (495)</sup> 780–39–62                            | ти:<br>2                                   | <sup>Фанс:</sup><br><sup>8 (495)</sup> 780–39–60 | Личный кабинет                                            |
|----------------------------------------------------------------------------------------------------|----------------------------------------------------------------------------------------------------|--------------------------------------------|--------------------------------------------------|-----------------------------------------------------------|
| <b>ТОВИТИТИТИТИТИТИТИТИТИТИТИТИТИТИТИТИТИТИ</b>                                                                                                   | ЕРГО Личный кабинет                                                                                              | Документы                                  | Справка Карта                                    | Контакты                                                  |
| ПОРТАЛ ПОТРЕБИТ                                                                                                    | ЕЛЯ                                                                                                    |                                            |                                                  |                                                           |
| ЛИЧНЫЙ КАБИН                                                                                                    | ЕТ ПОТРЕБИТЕЛЯ                                                                                                   | nori Du unuarre                            | •                                                | ПРОФИЛЬ ПОЛЬЗОВАТЕЛЯ                                      |
| <ul> <li>Подать заявку на технологич</li> <li>Отпорать заявку на технологич</li> </ul>                                                            | аоинет потреоителя «моссоолэнерго», з,<br>еское присоединение, отследить все Ва                                  | цесь вы можете.<br>Эши заявки.             |                                                  | СПРАВКА                                                   |
| <ul> <li>Произвести онлайн запись н</li> <li>Получить детализированнук</li> <li>ПОДАТЬ ЗАЯВКУ</li> <li>на технологическое присоединени</li> </ul> | а прием в Центр обслуживания клиенто<br>о информацию о начислениях и платежа<br>о провить<br>ОБРАЩЕНИ<br>обращие | з "МОСОБЛЭНЕРГО".<br>x Вашего лицевого сче | ета.<br>В це<br>Клиен                            | АПИСЬ НА ПРИЕМ<br>НТР ОБСЛУЖИВАНИЯ<br>НТОВ «МОСОБЛЭНЕРГО» |
| МОИ ЗА ВЕСЬ ПЕРИО                                                                                                    | АЯВКИ<br>а обслучнивания                                                                                         | ОБРАЩЕНИЯ<br>ериод обслуживания            | HAY                                              | ИСЛЕНИЯ И ПЛАТЕЖИ                                         |

# На экране отобразится список вопросов и ответов на них. Для быстрого перехода к ответу на вопрос необходимо нажать на гиперссылку с текстом вопроса

| СПРАВКА                                             | СПИСОК ИНСТРУКЦИЙ                         | /            | ЧАСТО ЗАДАВАЕМЫЕ ВОПРОСЫ                      |
|-----------------------------------------------------|-------------------------------------------|--------------|-----------------------------------------------|
| Категории надежности электроснабжения               |                                           |              |                                               |
| <u>Что такое аварийная броня?</u>                   |                                           |              |                                               |
| Аварийной броней электроснабжения является миним    | альный расход электрической энергии (наи  | иеньшая мощн | юсть), обеспечивающие безопасное для          |
| персонала и окружающей среды состояние предприят    | ия с полностью остановленным технологиче  | ским процесс | OM.                                           |
| Аварийная броня электроснабжения устанавливаетс     | я для потребителей электрической энергии  | - юридически | их лиц, имеющих электроприемники, фактическая |
| схема электроснабжения которых удовлетворяет треб   | ованиям, предъявляемым к электроприемни   | кам первой и | второй категорий по надежности                |
| электроснабжения.                                   |                                           |              |                                               |
| К электроприемникам аварийной брони электросна      | бжения относятся: дежурное и охранное осв | ещение, охра | нная и пожарная сигнализации, насосы          |
| пожаротушения, связь, аварийная вентиляция, отоплен | ие в зимнее время.                        |              |                                               |
| Что такое технологическая броня?                    |                                           |              |                                               |
| Какой уровень напряжения выбрать?                   |                                           |              |                                               |

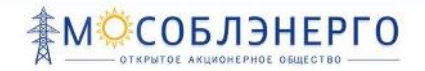

### - Так же в «Справке» есть список инструкций с описанием возможностей пользователя

| СПРАВКА                                                          | СПИСОК ИНСТРУКЦИЙ                         | /             | ЧАСТО ЗАДАВАЕМЫЕ ВОПРОСЫ                 |
|------------------------------------------------------------------|-------------------------------------------|---------------|------------------------------------------|
| Регистрация на портале (описание процесса ре                     | гистрации)                                |               |                                          |
| Отправка сообщений (описание сценария подач                      | ни обращения)                             |               |                                          |
| Подача заявки на технологическое присоедине                      | ние (описание сценария подачи заявки      | D             |                                          |
| Для того чтобы подать заявку на технологическое при              | исоединение,                              |               |                                          |
| необходимо перейти в «Личный кабинет» и найти по,                | драздел «Подать заявну»                   |               |                                          |
| При этом открывается первый из трех шагов процесса<br>документы. | подачи заявки. В каждом шаге необходимо : | заполнить все | обязательные поля и прикрепить требуемые |
| Подробную инструкцию можно скачать ниже:                         |                                           |               |                                          |
| Скачать файл »                                                   |                                           |               |                                          |
| Использование портала (описание возможност                       | ей и как ими пользоваться)                |               |                                          |

### 13.2 Нормативные и типовые документы

Для просмотра нормативных и типовых документов необходимо зайти в раздел «Документы».

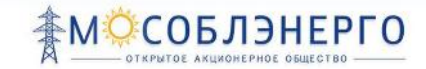

### На странице отображается список нормативных документов:

### НОРМАТИВНЫЕ ДОКУМЕНТЫ

- 1. <u>Ст. 26 Федерального закона № 35 «Об электроэнергетики» от 12.03.2003.</u> 📷 | 🗃
- "Правила технологического присоединения энергопринимающих устройств потребителей электрической энергии...", утвержденные постановлением
   Правительства РФ от 27.12.2004 N 861. 👦 | 🗐
- 3. Методические указания по определению размера платы за технологическое присоединение к электрическим сетям, утвержденные приказом ФСТ РФ от 11 сентября 2012 г. № 209-/1 📷 1 🗃
- 4. Постановление Правительства РФ от 29 декабря 2011 г. N 1178 «О ценообразовании в области регулируемых цен и тарифов в электроэнергетике» 📷 🛛 🗃
- 5. Постановление Правительства РФ от 4 мая 2012 г. № 442 о функционировании розничных рынков электрической энергии, полном и (или) частичном ограничении режима потребления электрической энергии 🙀 1 🗑
- 6. Постановление правительства РФ от 9 декабря 2013 г. № 1131 «О внесении изменений в некоторые акты правительства российской федерации по вопросам введения процедуры приема заявок на технологическое присоединение к электрической сети..." 📷 | 🗑
- 7. Система нормативных документов в строительстве СП 31-110-2003 📷

Все документы размещены в виде ссылок для скачивания. При клике на ссылку всплывает окно, в котором необходимо выбрать, что делать с файлом – открыть для просмотра или сохранить.

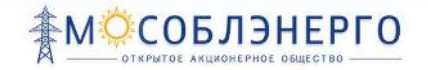

Для просмотра типовых документов необходимо выбрать в горизонтальном меню «Документы», а в выпадающем меню «Типовые документы».

ТИПОВЫЕ ДОКУМЕНТЫ

Для Индивидуальных предпринимателей

- 1. Заявка на технологическое присоединение, мощность свыше 670 кВт 📷 | 🗃
- 2. Заявка на технологическое присоединение, мощность от 150 до 670 кВт включительно 🚋 | 📺
- 3. Заявка на технологическое присоединение, максимальная мощность до 150 кВт включительно 👼 | 🗃

Для юридических лиц

- 4. Заявка на технологическое присоединение, мощность свыше 670 кВт 📷 | 🖃
- 5. Заявка на технологическое присоединение, мощность от 150 до 670 кВт включительно 👜 | 🗃
- 6. Заявка на технологическое присоединение, максимальная мощность до 150 кВт включительно 👜 | 🗃

Для физических лиц

- 7. Заявка на технологическое присоединение, максимальная мощность свыше 15 кВт 📷 | 🗃
- 8. Заявка на технологическое присоединение, максимальная мощность до 15 кВт включительно 👜 🛙 🗑
- 9. Заявление о продлении технических условий 📷 | 👿
- 10. Заявление о выполнении технических условий 👼 | 📝

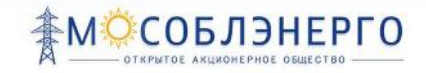

### На странице отображается список типовых документов:

типовые документы

Для Индивидуальных предпринимателей

- 1. Заявка на технологическое присоединение, мощность свыше 670 кВт 👜 🛛 🗐
- 2. Заявка на технологическое присоединение, мощность от 150 до 670 кВт включительно 👜 🛙 👜
- 3. Заявка на технологическое присоединение, максимальная мощность до 150 кВт включительно 👜 | 🗃

Для юридических лиц

- 4. Заявка на технологическое присоединение, мощность свыше 670 кВт 👼 | 🗑
- 5. Заявка на технологическое присоединение, мощность от 150 до 670 кВт включительно 👜 | 🗃
- 6. Заявка на технологическое присоединение, максимальная мощность до 150 кВт включительно 👜 | 🗃

Для физических лиц

- 7. Заявка на технологическое присоединение, максимальная мощность свыше 15 кВт 👜 🛙 🗃
- 8. Заявка на технологическое присоединение, максимальная мощность до 15 кВт включительно 👜 | 🗃
- 9. Заявление о продлении технических условий 📷 | 🗑
- 10. Заявление о выполнении технических условий 📷 | 🗃

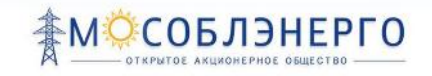

## 14 КАЛЬКУЛЯТОР СТОИМОСТИ ТЕХНОЛОГИЧЕСКОГО ПРИСОЕДИНЕНИЯ

С помощью калькулятора можно рассчитать предварительную стоимость технологического присоединения.

Для перехода к калькулятору необходимо перейти по ссылке в горизонтальном меню «Калькулятор»:

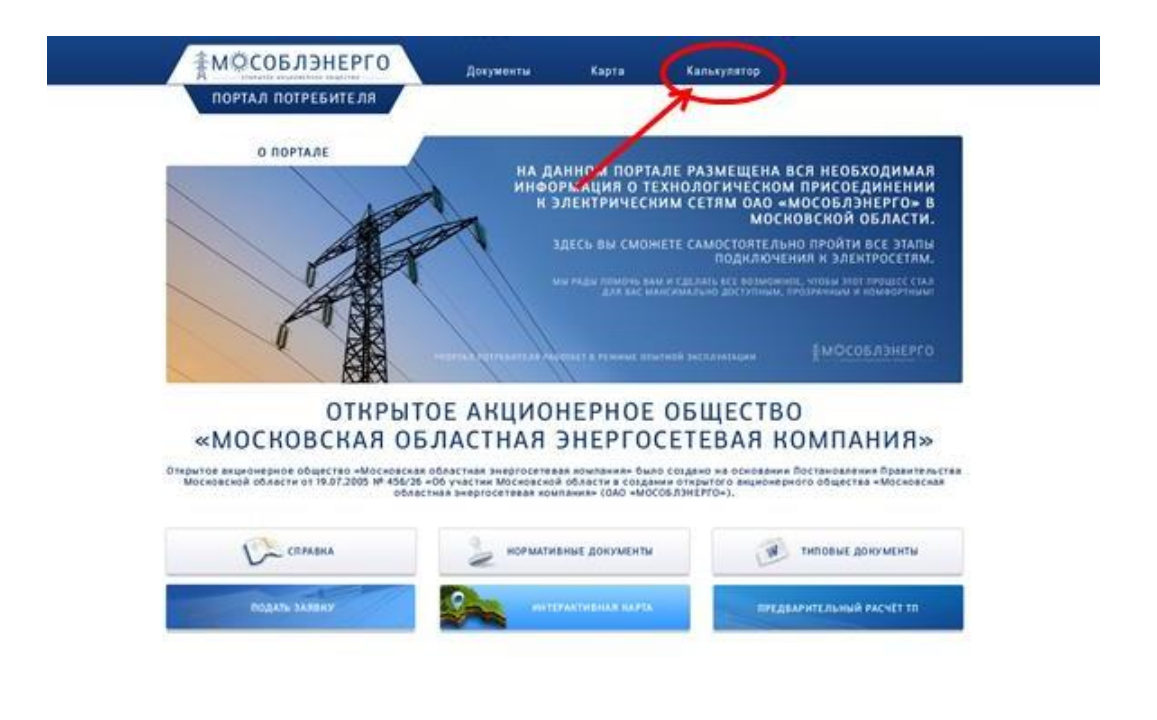

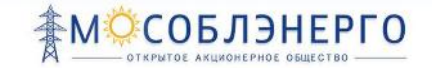

| лькулятор стоимости                                                  |                                                 | vis 310Å Character by cuchente indoedshite resizionerite haven<br>character torechtmin-ecologie divectiganesies.                                                                                                    |
|----------------------------------------------------------------------|-------------------------------------------------|----------------------------------------------------------------------------------------------------|
| langananan sangan casa dit<br>Internasian ang tar                    | €2 Q3                                           | аличный аличикализира расстантика на прородонтовой услуг по<br>таконализиранности (прособранитика) с алектроности Малисско-тик<br>вологранистика (остан бало) максализирани и волого на перентали<br>констранистика состан бало) массализирато на терроплони |
| Notice and Coppers Nacional                                          |                                                 | Microsofoi essecta.                                                                                                    |
| Протимичность строикциися N/I 0,4 ell,<br>на                         |                                                 | В служе просоеднения внергопричение устройств с                                                                                                    |
| Пратиничность стронарноз КЛ 8–10 нВ,<br>на                           |                                                 | привримений модиостик Обыби вознатится и на<br>уровне напрямения Обыби за на, примененся<br>национартиция разлика упакрыдений отдельные                                                                                                    |
| Протименность стронцинся ВЛ 0,4 «В.,<br>на                           |                                                 | nochokolokiewew persistenyewero oprove.                                                                                                    |
| братиманность странцинся В.Л.6–10 кВ,<br>на                          |                                                 | 2- forthold pt literational activities     2- forthold pt literational sources     2- forthold pt literational from     2- forthold pt literational from                                                                                                    |
| Пеобходинность строительстви<br>тунттов санционирования              |                                                 | 411 - рестрационски трен форматорная подстанция<br>илт - комплектией трен форматорная подстанция                                                                                                    |
| Heodoxigeseocra, crypterioracrast PD, PDD,<br>CD ato 35 48, (0,4 48) |                                                 |                                                                                                    |
| lackoogenzoch, chouvenscree PD, PDD,<br>DD ge 25 e0.(5-10-0.)        |                                                 |                                                                                                    |
| Personala                                                            |                                                 |                                                                                                    |
| стоимасть технологического п                                         | рысоединения                                    |                                                                                                    |
| THE CTREME OF ANTICASIAN ANTICID                                     | HORTIN: 0 (FUE: CONS HORTS<br>Disputs: do HORTS |                                                                                                    |
| на стандринировленой стание                                          | O public these vidio                            |                                                                                                    |

### Для предварительного расчета надо:

- внести заявленную мощность и выбрать категорию надежности

| аявляемая мо          | щность, кВт   |              |  |  |
|-----------------------|---------------|--------------|--|--|
| Категория надежности* |               | 0 2 0 3      |  |  |
| еобходимость          | трансформации | напряжения 🔲 |  |  |

- заполнить данные о необходимом строительстве

### РУКОВОДСТВО ПОЛЬЗОВАТЕЛЯ АС «ПОРТАЛ ПОТРЕБИТЕЛЯ»

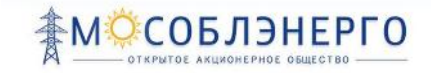

| Необходимо строительство:       |   |
|---------------------------------|---|
| Протяженность строящихся ВЛ НН  |   |
| Протяженность строящихся ВЛ СН2 |   |
| Протяженность строящихся КЛ НН  |   |
| Протяженность строящихся КЛ СН2 |   |
| РП, РТП, КТП** до 35 кВ         | 0 |

РП - распределительный пункт

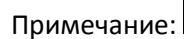

РТП - распределительная трансформаторная подстанция КТП - комплектная трансформаторная подстанция

- нажать кнопку рассчитать

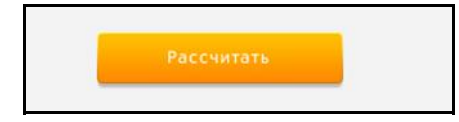

Примерная стоимость технологического присоединения рассчитывается по стандартизированной ставке и по ставке за максимальную мощность.

| стоимость технологического присоедин | ІЕНИЯ, РУБ. С НДС: |
|--------------------------------------|--------------------|
| по ставке за максимальную мощность   | 0 (руб. за кВт.)   |
| по стандартизированной ставке        | 0 (руб. закм.)     |

## 15 ПОИСК В СИСТЕМЕ

С помощью службы поиска можно найти нужную вам информацию по ключевым словам.

Для поиска на портале необходимо ввести искомое слово в поле поиска внизу страницы и нажать кнопку :

|   |                                     |       | 4 | Тех. присоединение<br>143421, Красногорский р-н,<br>26 км автодороги «Балтия»<br>Бизнес Центр «RigaLand»,<br>строение А, подъезд 2.<br>Тел. 8 (495) 780–39–62. | Приём в офисе<br>Рабочие дни<br>С 9:00 до 17:00<br>Пятница<br>С 9:00 до 15:45 | •                     | АО «Мособлэнер<br>143421, Красного<br>автодороги «Бал<br>Бизнес Центр «R<br>подъезд 3.<br>Тел. 8 (495) 780-3 | рго»<br>рский р–н, 26 км<br>птив»<br>igaLand», строение Б,<br>3962. |
|---|-------------------------------------|-------|---|----------------------------------------------------------------------------------------------------|-------------------------------------------------------------------------------|-----------------------|----------------------------------------------------------------------------------------------------|---------------------------------------------------------------------|
| Ø | E-mail:<br><u>mail@oaomoesk.com</u> | Поиск |   | ٩                                                                                                    | <u>Карта сайта</u>                                                            | <u>Обратная связь</u> | Факс. 8 (495) 780<br>Личный кабинет                                                                          | -3960<br>B 🕒 🖬                                                      |
|   |                                     |       |   | © 2014 АО Мособлэнерго.                                                                                                    |                                                                               |                       |                                                                                                    |                                                                     |

### Результат поиска:

| <b>↑</b> ♥                                                             | В Консультации по вопросам<br>присоединения к электросети:<br>в кирь эдор эдор со |                      |                   |                        | Личный кабинет          | 7  |
|------------------------------------------------------------------------|-----------------------------------------------------------------------------------|----------------------|-------------------|------------------------|-------------------------|----|
|                                                                        | <sup>8(493)</sup> 780–39–62                                                       |                      | 180               | J-39-60                | Выход                   |    |
| ТО СОБЛЭНЕРГО<br>ОТИРИТОГ АКЦИОНТРИОТ ОБ ЦАСТВО                        | Личный кабинет                                                                    | Документы            | Справка           | Карта                  | Контакты                |    |
| ПОРТАЛ ПОТРЕБИТЕЛЯ                                                     |                                                                                   |                      |                   |                        |                         |    |
| поиск                                                                  |                                                                                   |                      |                   |                        |                         |    |
| постановление Иснать                                                   |                                                                                   |                      |                   |                        |                         | ļ  |
|                                                                        |                                                                                   |                      |                   |                        |                         |    |
| 1                                                                      |                                                                                   |                      |                   |                        |                         |    |
| Постановление Правительства РФ от 4 мая 2012 г. №                      | 442 о функционировании розничны                                                   | х рынков электриче   | ской энергии, п   | олном и (или) ча       | стичном ограничении     |    |
| Изменен: 01.12.2014                                                    |                                                                                   |                      |                   |                        |                         |    |
| Постановление Правительства РФ от 29 декабов 2011                      | г. N 1178 «О ценообразовании в обл                                                |                      | цен и тарифов в   | электроэнергет         | ake»                    |    |
| Изменен: 01.12.2014                                                    |                                                                                   |                      |                   |                        |                         |    |
|                                                                        |                                                                                   |                      |                   |                        |                         |    |
| "Правила технологического присоединения энерго<br>от 27.12.2004 N 861. | принимающих устройств потребит                                                    | елей электрической   | энергии",утве     | ержденные <b>поста</b> | новлением Правительства | ΡΦ |
| Изменен: 01.12.2014                                                    |                                                                                   |                      |                   |                        |                         |    |
|                                                                        | r. № 1121 О вирерции измононий е н                                                |                      |                   | ийской фелерации       | H DO BODDOCAN           |    |
| Изменен: 01.12.2014                                                    | in the second handlender a                                                        | choropac uniti riput | interneting poeer | пенен федераци         | in the active cash      |    |

На данной странице можно перейти по ссылкам к найденным разделам Портала, либо изменить искомое слово.